# 現場クラウド for サイボウズ Office 操作マニュアル(発注者編)

## -目次-

| 1. はじめに                                     | 3  |
|---------------------------------------------|----|
| 2. 回覧文書に回答を行い次の決裁者へ回覧する                     | 4  |
| 2-1. 回覧文書を確認する                              | 4  |
| 2-2. 回覧文書へ回答する                              | 6  |
| 2-3. 回答した文書を「承認」して次に回覧する                    | 8  |
| 2-4. 回答した文書を受注者へ「差し戻す」                      | 9  |
| 2-5. 回答した文書を「最終承認」して「承認済み文書」へ移動する           | 11 |
| 2-6. 承認行為を行わずに回覧文書を移動する                     | 12 |
| 2-7. 「発議管理画面」から他の工事の画面に移動する                 | 13 |
| 2-8. 全ての工事の回覧文書を一画面で表示する                    | 13 |
| <mark>よくあるお問合せ 押印したはずの印鑑データが保存されていない</mark> | 14 |
| トノなるや明今社 双注老明で文書を投動したい                      | 15 |
|                                             | 10 |
| <mark>よくあるお問合せ ユーザーフォルダの表示順番を変更したい</mark>   | 16 |
| <ol> <li>3. 文書を発議する(発注者発議)</li> </ol>       |    |
| 3-1. 新規文書作成画面を表示する                          | 17 |
| 3-2. 発議文書を作成する                              |    |
| 3-3. 作成した発議文書を回覧する                          | 21 |
| よくあるお問合せ、発議の回覧に関するメールの送信先を変更したい             |    |
|                                             |    |
| よくあるお問合せ 大容量の添付ファイルを複数に分けて登録したい             |    |
| よくあるお問合せ 新規文書作成時に作成した文書を回覧せずに一時保存したい        |    |
|                                             | 05 |
| <mark>よくめるわ岡合セート書さ乂書を削除したい</mark>           |    |
| <mark>よくあるお問合せ 回覧中の文書を削除したい</mark>          |    |
| 4. 承認済みの文書を閲覧する                             |    |
| 5. その他の受注者向け機能                              |    |
| 6. 操作に困った時は・・・                              |    |

1.はじめに

本資料は、発注者向けの「現場クラウド for サイボウズ Office」簡易操作マニュアルです。 本資料では、基本的な操作の説明に加え、お問合せの多い項目を[よくあるお問合せ]という見出しで記載 しております。

尚、本資料内のシステム画面および機能は、今後のバージョンアップで変更になる可能性があります。

また、当システムの推奨動作環境は以下の通りです。

現場クラウド for サイボウズ Office 推奨動作環境

| プラットフォーム | Windows                                  |
|----------|------------------------------------------|
| Web ブラウザ | Internet Explorer 8.0 / 9.0 / 10.0/ 11.0 |
| 関連ソフトウェア | DocuWorks Desk 7 / 8                     |

ご利用開始案内メールに記載されている「現場クラウド for サイボウズ Office」の URL にアクセスします。 アクセス後、ログイン画面が表示されます。

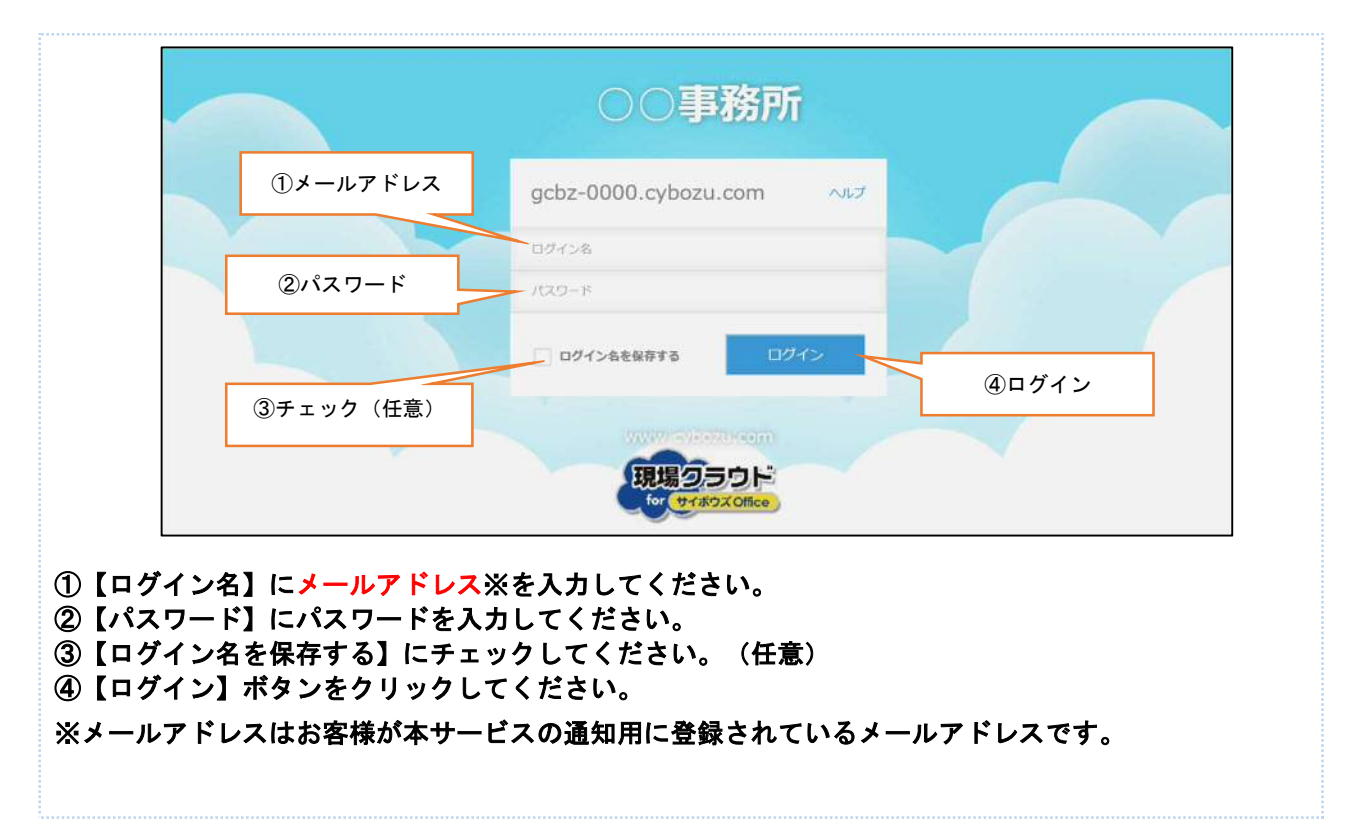

#### 2. 回覧文書に回答を行い次の決裁者へ回覧する

自分のフォルダへ回覧された文書は、押印・コメント等の回答をした上で「承認」「差し戻し」「最終承認」 の操作をして次の決裁者に回覧します。回答は行わず「移動」だけの操作も可能です。

#### 2-1. 回覧文書を確認する

回覧文書はサイボウズ TOP ページの「ファイルフロー機能」から確認します。

| ファイルフロー         全ての工事         「ロジェクトキー・・・・・・・・・・・・・・・・・・・・・・・・・・・・・・・・・・・・                                                                                                    |                 |                                                                                                    |                                           |                                                                                                    |
|----------------------------------------------------------------------------------------------------|-----------------|----------------------------------------------------------------------------------------------------|-------------------------------------------|----------------------------------------------------------------------------------------------------|
| 全ての工事<br>ロジェクトなー・・・・・・・・・・・・・・・・・・・・・・・・・・・・・・・・・・・・                                                                                                    |                 |                                                                                                    | •                                         | ルフロー機能」から確認できます 加理など                                                                                                    |
| # 至 C の 1 争<br>「ロジェクトキー・・・・・・・・・・・・・・・・・・・・・・・・・・・・・・・・・・・・                                                                                                    |                 |                                                                                                    |                                           | ルフロー                                                                                                    |
| <ul><li>&gt;河川維持その10丁事</li><li>&gt;河川維持その6丁事</li><li>1</li></ul>                                                                                                    | 未対応件数           | 差戻し                                                                                                    | 御データの衣木<br>優先                             | い工事の「プロジェクト名」をクリックして                                                                                                    |
| ×河川維持その6工事 1                                                                                                    | 0               | (0)                                                                                                    | (0)                                       |                                                                                                    |
|                                                                                                    | 1               | (0)                                                                                                    | (0)                                       | 議管理」の画面を開きます。                                                                                                    |
| ×河川維持その7工事                                                                                                    | 2               | (0)                                                                                                    | (0)                                       | (参考) 百日夕の叙説                                                                                                    |
| ×河川維持その8工事 1                                                                                                    | 1               | (0)                                                                                                    | (0)                                       |                                                                                                    |
| <ul> <li>※副購購その9丁事</li> <li>2] 「発議管理画面」が</li> </ul>                                                                                                    | 2<br>表示さ<br>表示し | (0) れます                                                                                                    | <sup>(0)</sup><br>す。選択し<br>閲覧」 <i>t</i> - | <ul> <li>・<u>未対応件数</u></li> <li>処理を行っていない文書数</li> <li>・<u>差戻し</u></li> <li>未対応件数の内、他の利用者より「差し戻し」された文書数</li> <li>・<u>優先</u></li> <li>未対応件数の内、他の利用者より「優先」</li> <li>と設定された文書数</li> </ul> |
| 面石側に文書の一覧を:<br>                                                                                                    | 北小し             | 0. 7 0                                                                                                    |                                           | い 大 音 の 「 光 誠 石 」 そ ク ク ク ク ク し よ 9 。<br>ようこそ test04 様 ②総定 ログアウト 👯 サ材                                                                                                    |
| 1面石側に文書の一覧を                                                                                                    |                 |                                                                                                    |                                           | (*又音の「光誠石」 を ク リ ワ フ し よ 9 。<br>ようこそ test04 様 ●総定 ログアウト う サオ<br>利用終了月:2015/09 [[利用終了月の変更手続き<br>(を思いを持ちた 利用約7日の200日までに行ってする)                                                           |
| 面石側に文書の一覧を                                                                                                    |                 | <ul><li></li><li></li><li></li><li></li><li></li><li></li><li></li><li></li><li></li><li></li><li></li><li></li><li></li><li></li><li></li><li></li><li></li><li></li><li></li><li></li><li></li><li></li><li></li><li></li><li></li><li></li><li></li><li></li><li></li><li></li><li></li><li></li><li></li></ul> <li></li>                                                                                                    |                                           | レ・ス 音 の 「 光 諸我 石 」 そ ク リ ジ ク じ よ 9 。<br>ようこそ test04 様 ② 設定 ログアウト ● サオ<br>利用終了月: 2015/09 ご利用終了月の変更手続き<br>(変更の手続きは、利用終了月の変更手続き)<br>(変更の手続きは、利用終了月のの変更手続き)<br>(変更の手続きは、利用終了月の変更手続き)      |
| 面石側に文書の一覧を                                                                                                    |                 | <ul> <li>24 7 8</li> <li>25 7 8</li> <li>25 7 8<td>70表示 楽工事情報</td><td></td></li></ul> | 70表示 楽工事情報                                |                                                                                                    |
| <ul> <li>I面石側に文書の一覧を:</li> <li>プロジェクトー覧 &gt; 発展管理</li> <li>発展管理</li> <li>コーザーフォルダ &gt; 気注者 &gt; 現県代現入 test04</li> <li>プロジェクト マニュアル将成</li> <li>マーゴーフォルダ (5)</li> <li>マープーフォルダ (5)</li> <li>マープの定定者 (9)</li> </ul>                                                                                                    |                 | ■最新データ<br>○差戻し                                                                                                    | 7の表示 栄工事情報                                | し ・ ス 音 の ・ ナ に 諸 、 石 」                                                                                                    |
| <ul> <li>□ (山石側に文書の一覧を:</li> <li>⑦ 引し 引いり ジンパシーリー</li> <li>⑦ 引し 引いり ジンパシーリー</li> <li>⑦ 引し 引いり ジンパシー</li> <li>◎ 引い ジンパシー</li> <li>◎ 引い ジンパシー</li> <li>◎ 引い ジンパシー</li> <li>○ 引い ジンパシー</li> <li>○ 引い ジンパシー</li> <li>○ 引い ジンパシー</li> <li>○ 引い ジンパシー</li> <li>○ 引い ジンパシー</li> <li>○ 引い ジンパシー</li> <li>○ 引い ジンパシー</li> <li>○ 日本ののの</li> <li>○ 日本のののの</li> <li>○ 日本のののの</li> <li>○ 日本のののの</li> <li>○ 日本のののののの</li> <li>○ 日本のののののの</li> <li>○ 日本のののののののののののののののののののののののののののののののののののの</li></ul> |                 | ● 単新データ<br>● 差戻し<br>■                                                                                                    | 70表示 火工事情報<br>北副校承認 ミネ                    |                                                                                                    |

[3] 「ファイルフロー中文書画面」が表示されます。こちらの画面より文書の閲覧・回答・次への回覧を行います。画面左には、添付されている DocuWorks ファイルのプレビューが表示されます。

#### ※ DocuWorks バージョン「6」をご利用の方への注意事項 ※

DocuWorks のバージョンが「6」の場合、下記の画面の通りに DocuWorks が表示されません。その場合は別 画面より DocuWorks を開くことができます。別画面での表示方法は下記の「(参考) 別画面表示」をご確 認ください。

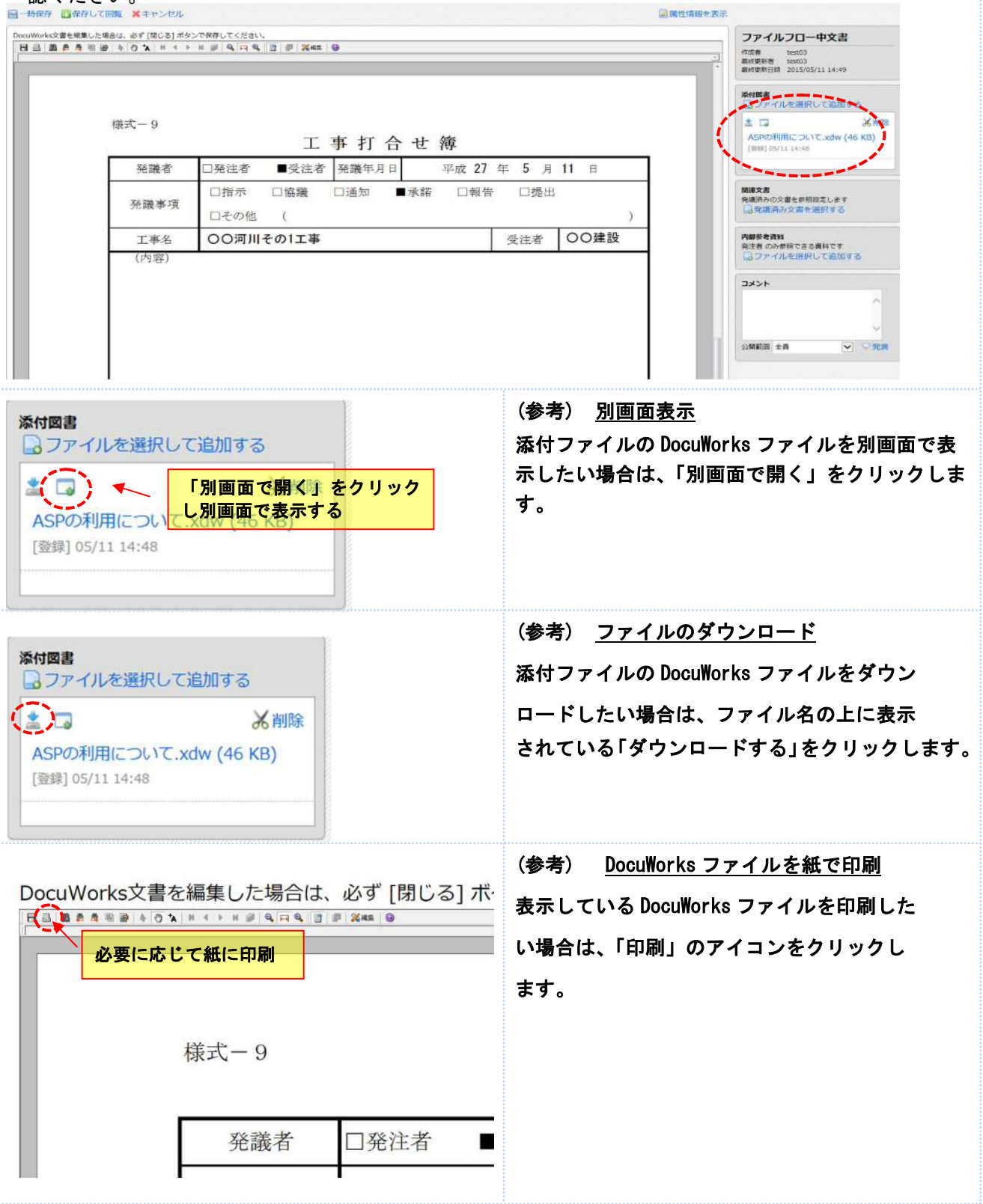

#### 2-2. 回覧文書へ回答する

回覧された文書を開き、「編集」をクリックして DocuWorks ファイルに押印・付箋等の編集を行います。また、 必要に応じてコメントを入力します。

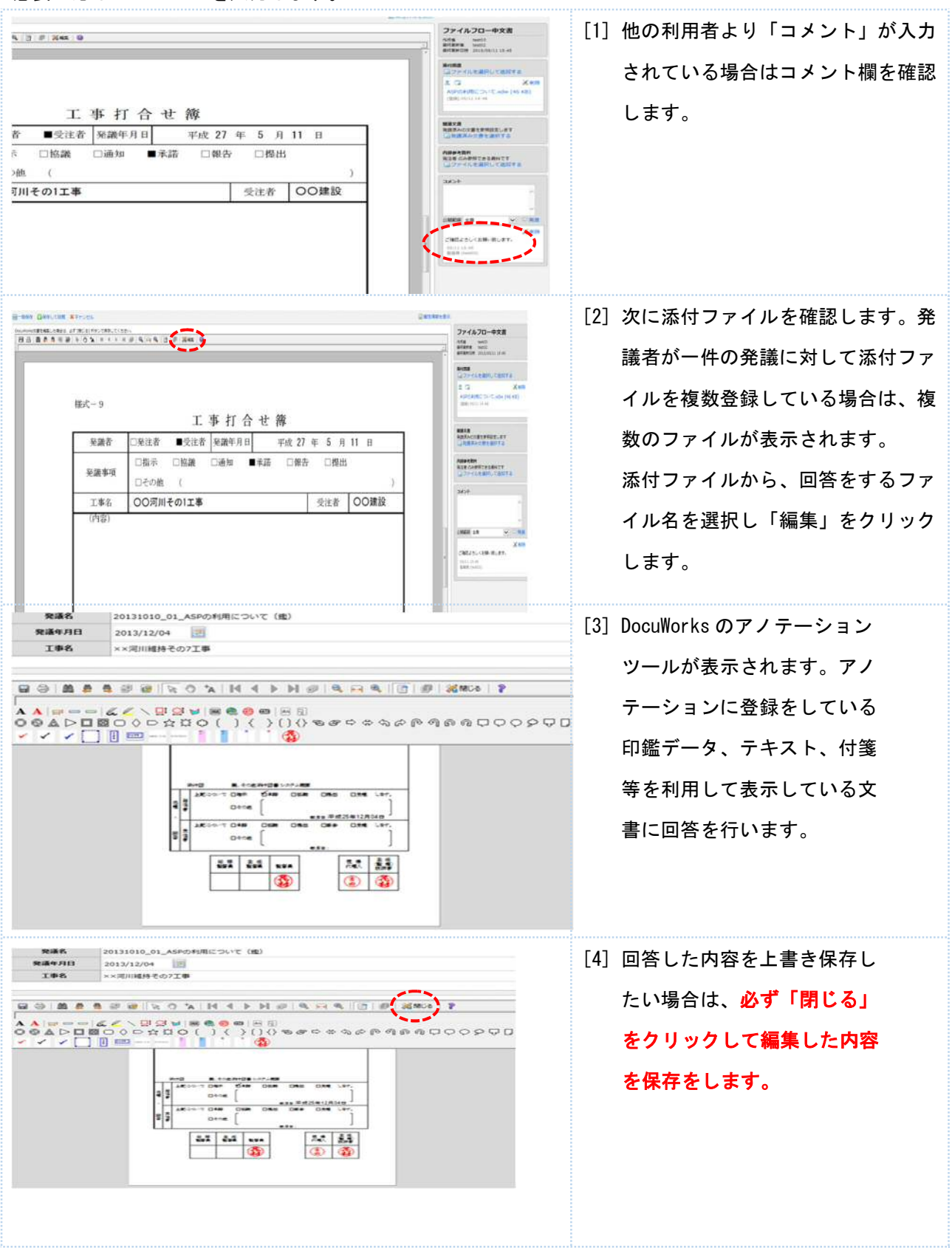

| DocuWorks Viewer Control                                                                           | [5] 「閉じる」をクリックすると変更の保存                                                                                   |
|----------------------------------------------------------------------------------------------------|----------------------------------------------------------------------------------------------------|
| https://ffstrial.genbacloud.com/app/dav/WEBDAV/80/2099/404/20131201<br>_指示_〇〇について:xdw への変更を保存しますか? | の確認画面が表示されます。保存する場                                                                                       |
| (はい(Y) いいえ(N) キャンセル                                                                                | 合は「はい」を選択します。                                                                                            |
| [6] 編集した内容が保存されました。必要に応じてコメン<br>トを入力し「発言」をクリックします。                                                 | トを入力します。「コメント」の項目にテキス                                                                                    |
| 工事         受注者         OO建設                                                                        | 日 並べ替え<br>開建文書<br>発展済みの文書を考知定します<br>通 発展済み文書を強快する<br>外期の分析用できる資料です<br>通 ファイルを選択して追加する<br>コファイルを選択して追加する  |
| 添付図書 □ ファイルを選択して追加する ★ 削除                                                                          | (参考)<br>添付ファイルの DocuWorks を別画面で表示し                                                                       |
| ASPの利用について.xdw (46 KB)<br>[登録] 05/11 14:48                                                         | たい場合は、「別画面で開く」をクリックします。<br>別画面で DocuWorks が表示されます。                                                       |
| ASPの利用について.xdw (46 KB)<br>[登録] 05/11 14:48                                                         | たい場合は、「別画面で開く」をクリックしま<br>す。<br>別画面で DocuWorks が表示されます。<br>こちらの画面からも DocuWorks の編集が                       |
| ASPの利用について.xdw (46 KB)<br>[登録] 05/11 14:48                                                         | たい場合は、「別画面で開く」をクリックしま<br>す。<br>別画面で DocuWorks が表示されます。<br>こちらの画面からも DocuWorks の編集が<br>可能です。編集後、内容を保存する場合 |

#### 2-3. 回答した文書を「承認」して次に回覧する

回答した文書の「承認」を行い次の決裁者に回覧します。

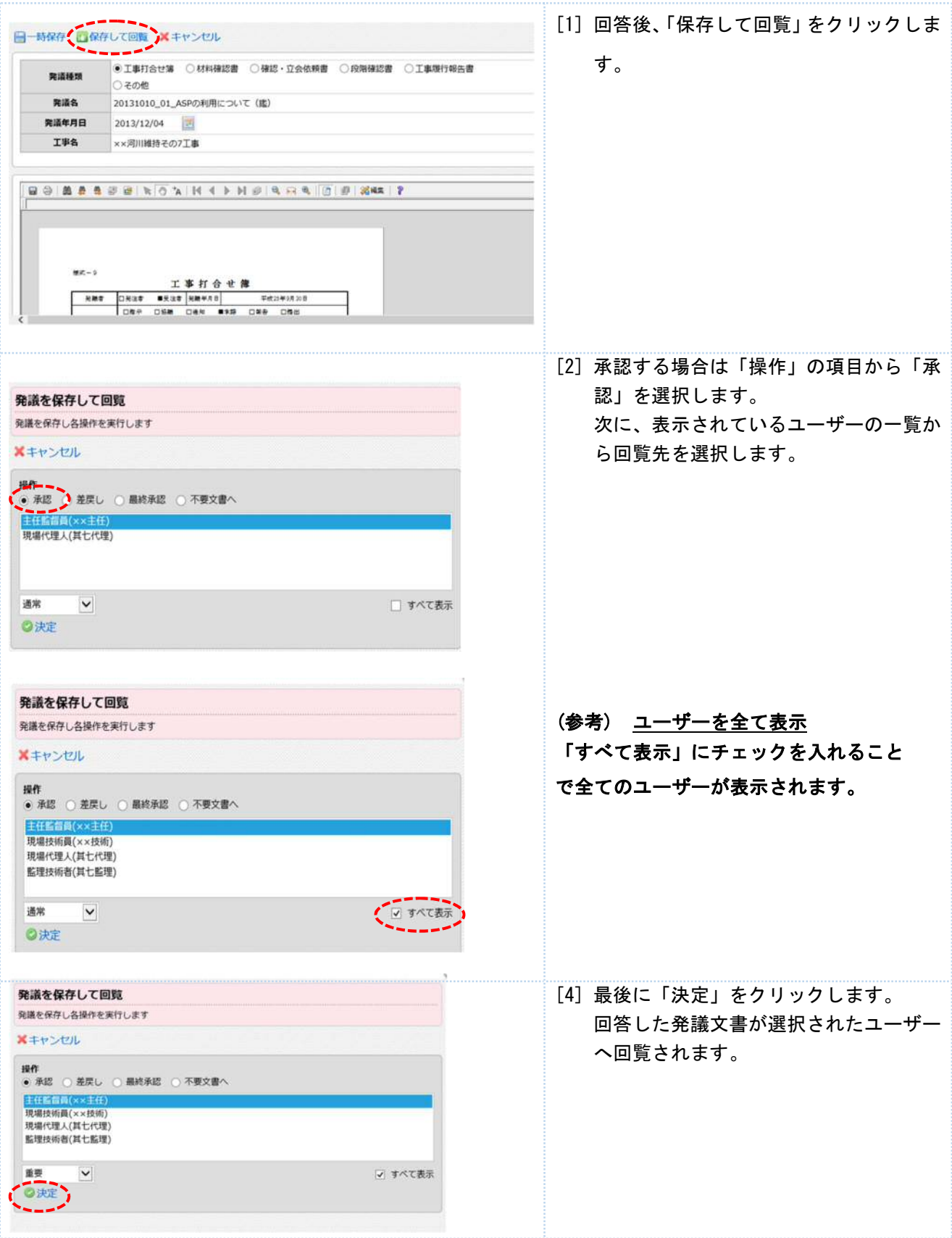

#### 2-4. 回答した文書を受注者へ「差し戻す」

回答した文書を受注者へ差し戻す場合は、発議文書の作成者に差し戻します。

[1] 回覧文書に修正がある場合は、DocuWorks ファイルの編集機能、またはコメント機能を利用して指摘 事項を入力します。

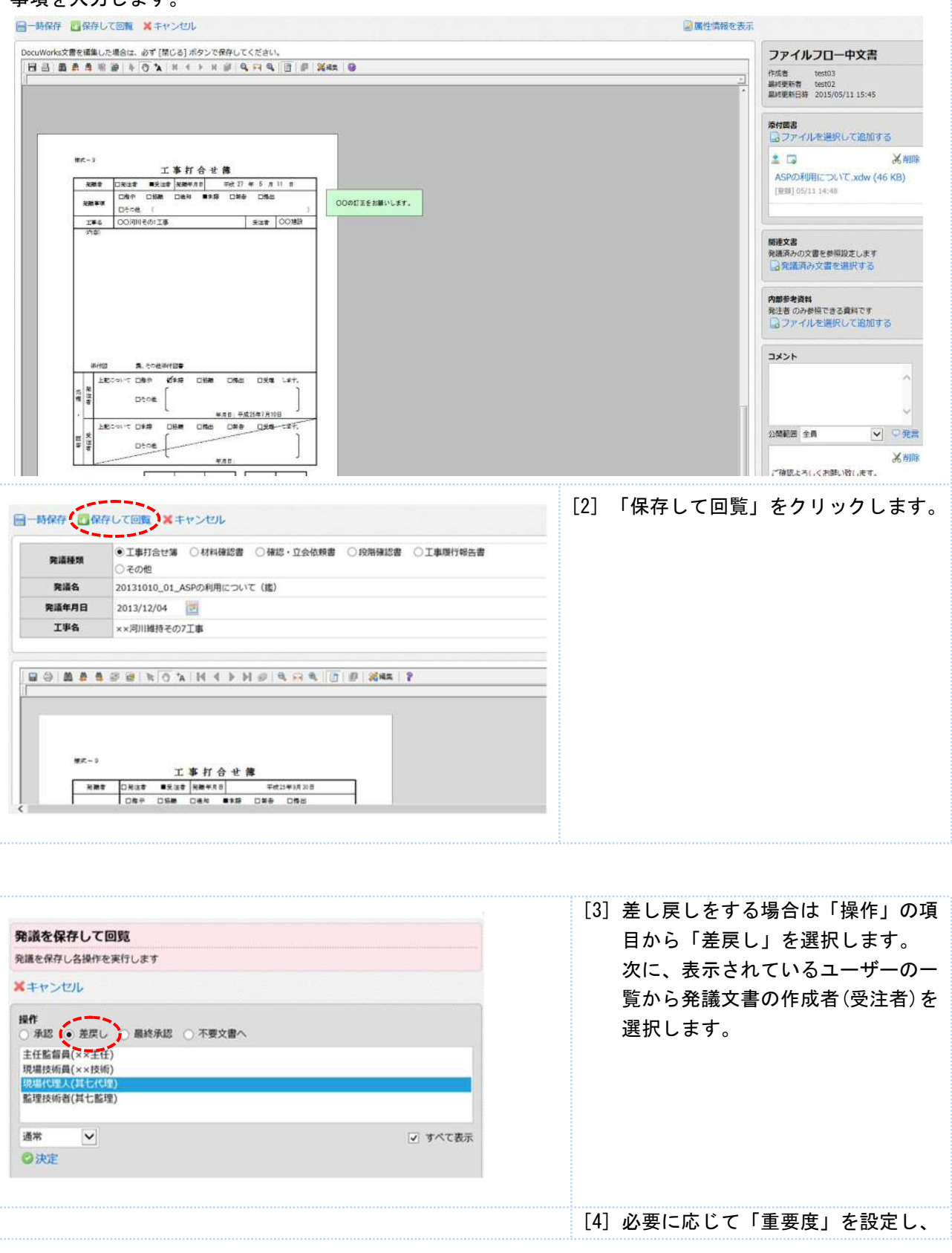

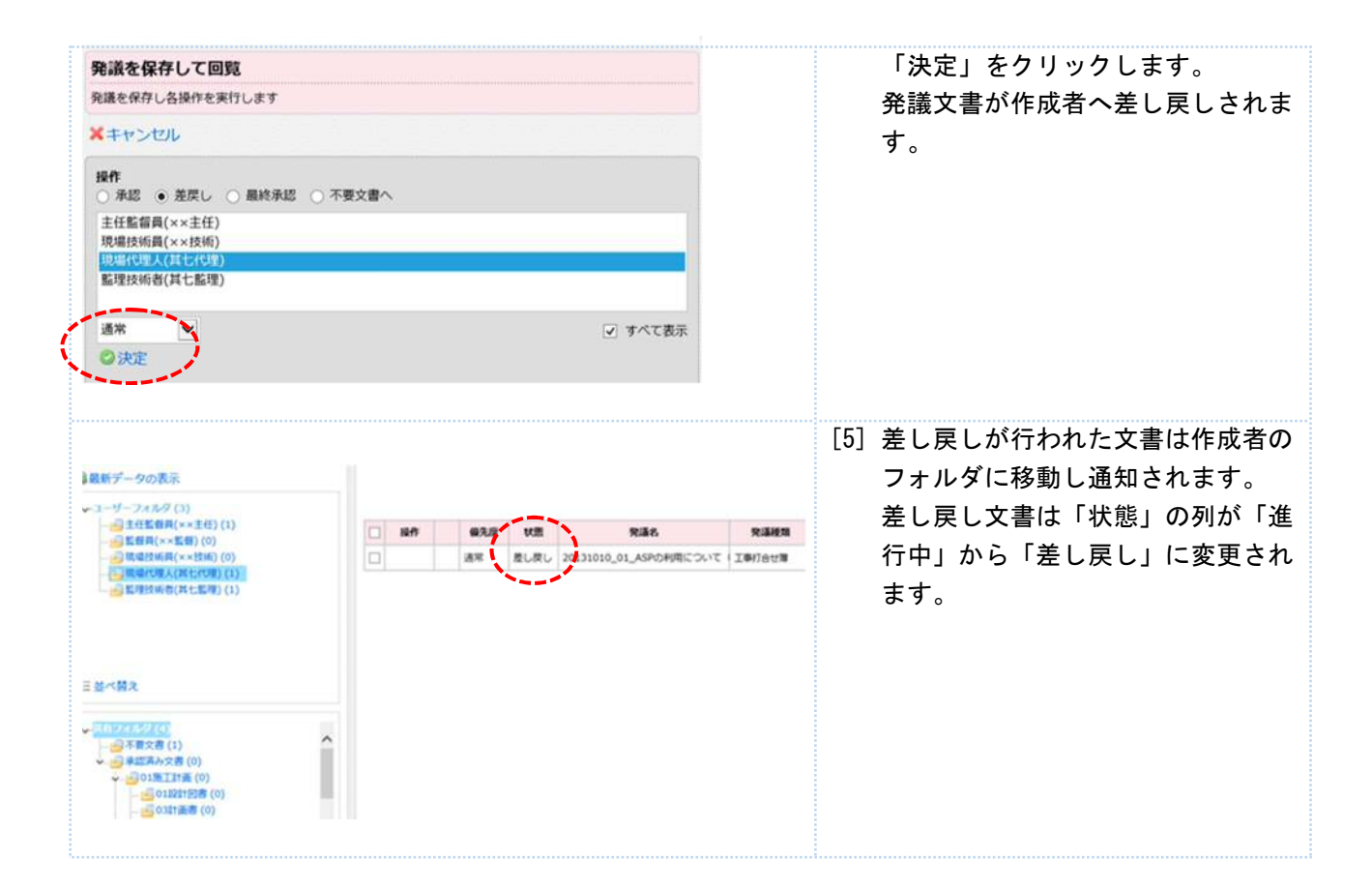

#### 2-5. 回答した文書を「最終承認」して「承認済み文書」へ移動する

最終承認者は、文書を「最終承認」して「承認済み文書」へ移動します。但し、発注者発議文書(指示・通知 等)の場合は、「承認済み文書」へ移動せずに受注者のフォルダへ回覧します。発注者発議文書は受注者側で 「最終承認」を行い「承認済み文書」へ移動します。

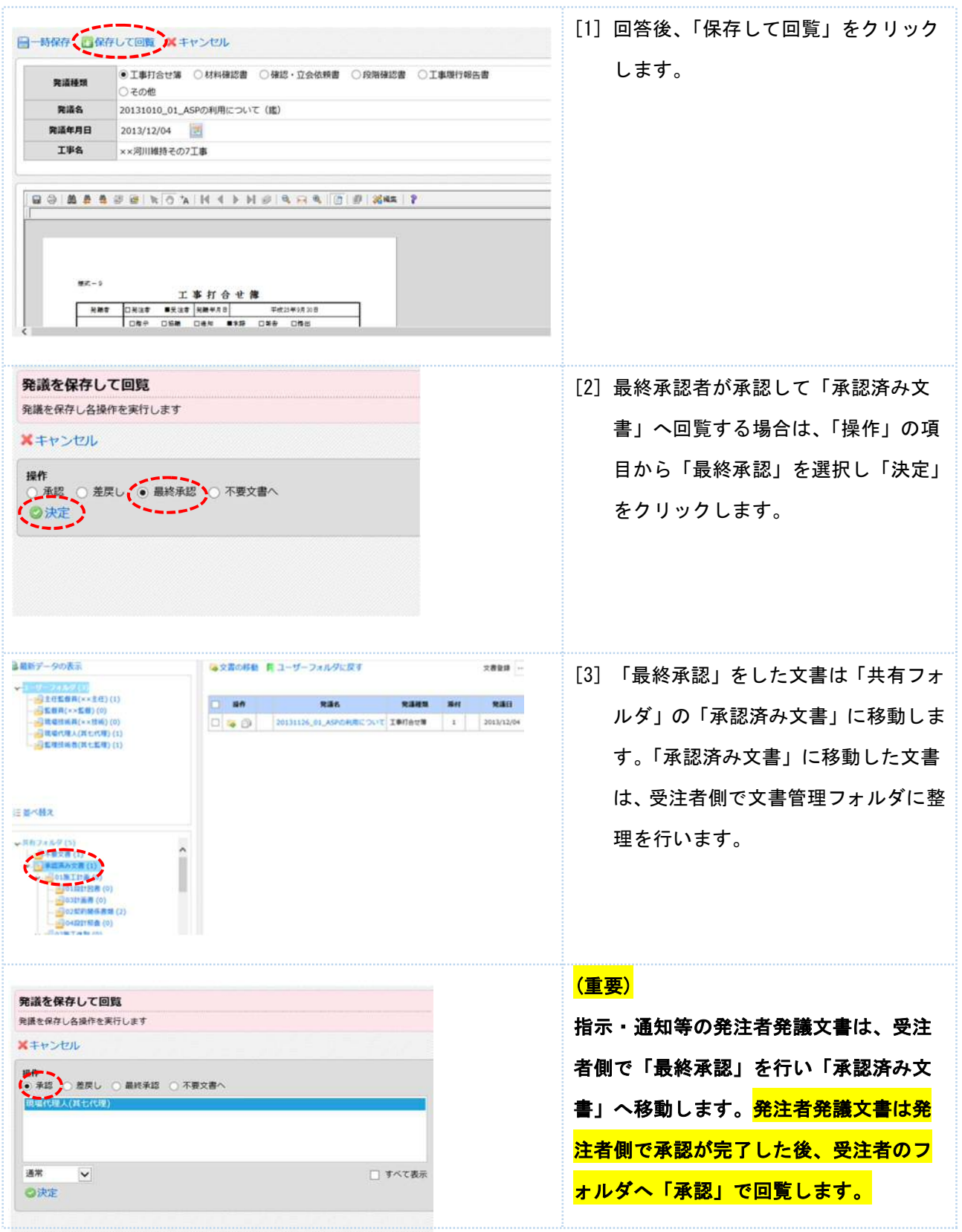

#### 2-6. 承認行為を行わずに回覧文書を移動する

回覧文書は、承認行為を行わずに他のユーザーフォルダへ移動できます。

[1] 承認行為を行わずに他のユーザーフォルダへ文書を移動する場合は、回覧したい文書に図を入れて「文書の移動」をクリックします。

| *-1<br>*-1                                                        | ザーフォル<br>一日主任!                                                                                                    | ダ (4)<br>4)<br>を答員 test01 (2)                                | 口操作                  | 状         | ŧ.                                                         | 発議名                   | 状態/磁先度/発議日(既定》             | 1) 🔽 文書<br>承認状況      | <ul> <li>         → 文書の移動         の作成          ・         </li> <li>         作成者     </li> </ul> |
|-------------------------------------------------------------------|----------------------------------------------------------------------------------------------------|--------------------------------------------------------------|----------------------|-----------|------------------------------------------------------------|-----------------------|----------------------------|----------------------|-------------------------------------------------------------------------------------------------|
| <ul> <li>✓</li> <li>✓</li> <li>✓</li> <li>✓</li> <li>✓</li> </ul> | 日<br>理<br>当<br>受<br>注着 (<br>に<br>現<br>場<br>に<br>一<br>一<br>思<br>理<br>注<br>着<br>、<br>に<br>着<br>え<br>、<br>二<br>書<br>、<br>の<br>現<br>場<br>に<br>一<br>一<br>の<br>現<br>場<br>に<br>一<br>一<br>の<br>現<br>場<br>に<br>一<br>一<br>の<br>現<br>場<br>に<br>一<br>一<br>の<br>現<br>場<br>に<br>一<br>一<br>の<br>現<br>場<br>に<br>一<br>一<br>の<br>現<br>場<br>に<br>一<br>の<br>見<br>二<br>着<br>、<br>の<br>、<br>の<br>男<br>「<br>の<br>男<br>「<br>の<br>の<br>男<br>「<br>の<br>ろ<br>の<br>の<br>の<br>ろ<br>の<br>の<br>の<br>の<br>ろ<br>の<br>の<br>の<br>の<br>の<br>の<br>の<br>の<br>の<br>の<br>の<br>の<br>の | 4 (e363(1))<br>(1)<br>(1)<br>(1)<br>(1)<br>(1)<br>(1)<br>(1) |                      | 道常<br>進行4 | 8月工事履行<br>9 発注者 > 相對                                       | 報告書<br>当技術者(兼) test03 | 工事打合过着(指示)                 |                      | test04<br>2015/09/11                                                                            |
| ユーザー                                                              | ーフォルタ                                                                                                    | ゴ内小文主統新                                                      |                      |           |                                                            | [2] 「ユ―               | ザーフォルダ                     | 内の文書                 | 移動画面」                                                                                           |
| ユーザーフ<br>                                                         | フォルダ内の<br>たユーザー                                                                                                    | ☆書を <u>100</u> - ヴ- フォルダに移動<br>- フォルダに移動します                  | 助します<br>キャンセル        |           |                                                            | が表示<br>択し「<br>します     | されます。移<br>選択したユー<br>」をクリック | 動先のユ<br>ザーフォ<br>します。 | ーサーを <sup>選</sup>                                                                               |
| ユーザーン<br>→ 選択し<br>ま在望着<br>転着員 t<br>担当技術                           | フォルダ内の<br>たユーザー<br>寝 test01<br>est02<br>(逝(兼) test                                                                                                    | ☆ <u>書を知のユ</u> ーザーフォルダに移動<br>-フォルダに移動します ★ =<br>03           | 助します<br>キャンセル        |           | <ul> <li>すべて表示</li> </ul>                                  | が表示<br>択し「<br>します     | されます。移<br>選択したユー<br>〕をクリック | 動先のユ<br>ザーフォ<br>します。 | ーサーを <sup>迫</sup><br>ルダに移動                                                                      |
| ユーザーン<br>→ 選択し<br>王田当在<br>監督員 to<br>担当技術                          | 2大ルダ内の<br>たユーザー<br>行員 test01<br>iest02<br>i音(東) test                                                                                                    | ☆書を知のユーザーフォルダに移動<br>-フォルダに移動します ↓ =<br>03                    | <b>助します</b><br>キャンセル |           | <ul> <li>すべて表示</li> </ul>                                  | が表示<br>択し「<br>します     | されます。移<br>選択したユー<br>」をクリック | 動先のユ<br>ザーフォ<br>します。 | -ーサーを <sup>選</sup>                                                                              |
| ユーザー:<br>→ 選択し<br>単語 楽価<br>整督員 t<br>担当技術<br>総動する<br>優先度           | 2<br>ホ<br>た<br>ユ<br>ー<br>ザ<br>-<br>-<br>-<br>-<br>-<br>-<br>-<br>-<br>-<br>-<br>-<br>-<br>-                                                                                                    | 73072001- ゲーフォルダに移動<br>-フォルダに移動します ・<br>03<br>1<br>- 実験名     | b)しまず<br>キャンセル 発展種類  | 藻村        | <ul> <li>すべて表示</li> <li>発達日</li> </ul>                     | が表示<br>択し「<br>します     | されます。移<br>選択したユー<br>〕をクリック | 動先のユ<br>ザーフォ<br>します。 | -ーサーを <sup>選</sup>                                                                              |
| ユーザーン<br>→ 選択し<br>王哲学会<br>監督員 to<br>担当技術<br>参勤する                  | 2大少女内の<br>たユーザー<br>1号 test01<br>iest02<br>i音(東) test<br>S文書の一覧<br>状態<br>進行中                                                                                                    | アメリンス ビーマ J J J J J J J J J J J J J J J J J J J              | 始します<br>キャンセル        | 添付<br>の   | <ul> <li>すべて表示</li> <li>発産日</li> <li>2015/09/11</li> </ul> | が表示<br>択し「<br>します     | されます。移<br>選択したユー<br>」をクリック | 動先のユ<br>ザーフォ<br>します。 | ーサーを <sup>選</sup>                                                                               |

| →ユーザーフォルダ (4) → 一 一 発注者 (4)         | 1117 | A act | 0          | <b>差</b> 戻( | ノ 上岩      | 終承認 👒 不要文書へ                        | ↓ 「「「「「「「」」」 ( 既定順) ( 既定順) | 又書の参勤<br>文書 | の作成  マ               |
|-------------------------------------|------|-------|------------|-------------|-----------|------------------------------------|----------------------------|-------------|----------------------|
|                                     |      | 捰     | <b>f</b> F |             | 状態        | 発識名                                | 6                          | 承認状況        | 作成者                  |
| → 担当技频者(策) test03 (0)<br>→ → 受注者(例) |      | -     | 0          |             | 通常<br>進行中 | 設計図書の照査について<br>発注者 > 主任監督員 test01  | 工事打合せ簿(指示)                 | 2名          | test04<br>2015/09/11 |
|                                     |      |       | 0          |             | 通常<br>進行中 | 情報共有システムについて<br>発注者 > 主任監督員 test01 | 工事打合せ薄(提出)                 | 1名          | test02<br>2015/09/11 |
| 三並べ替え                               |      |       | 0          |             | 通常<br>進行中 | 8月工事履行報告書<br>発注者 > 主任監督員 test01    | 工事打合せ簿(指示)                 |             | test04<br>2015/09/11 |

#### 2-7.「発議管理画面」から他の工事の画面に移動する

複数の工事にユーザー登録を行っている場合は、「発議管理画面」から他の工事の「発議管理画面」へ移動す ることができます。

| 発議管理                                            |   |            |     |                        |                                                                 |                           | [1] 「発議管理画面」から「プロ |
|-------------------------------------------------|---|------------|-----|------------------------|-----------------------------------------------------------------|---------------------------|-------------------|
| ューザーフォルダ > 発注者 > 主任監督員 test01<br>プロジェクト マニュアル作成 | M | <b>B</b> # | 新デー | -夕の表示                  | ※工事情報  「施工フ                                                     | プロセスチェックリスト<br>発送名検索      | ジェクト」をクリックしま      |
| →-ユーザーフォルダ (4) ↓ □ 強注者 (4)                      |   | 承認 (       | 〕差戻 | U 🚣 🖩                  | 終承認 🥇 不要文書へ                                                     | ○文書<br>状態/優先度/発議日(既定順)    | す。                |
|                                                 |   | 操作         | 8   | <b>状態</b><br>通常<br>進行中 | <ul> <li>発送計図書の照査について</li> <li>発注者 &gt; 主任監督員 test01</li> </ul> | <b>護名 </b><br>工事打合せ簿 (指示) |                   |
|                                                 |   | <b>6</b>   |     | 通常<br>進行中              | 情報共有システムについて<br>発注者 > 主任監督員 test01                              | 工事打合过簿(提出)                |                   |
| 正並べ替え                                           |   | <b>a</b> c |     | 通常<br>進行中              | 8月工事履行報告書<br>発注者 > 主任監督員 test01                                 | 工事打合せ簿(指示)                |                   |
| - オベアのプロジェクト                                    |   |            |     |                        |                                                                 |                           | [2] ユーザー登録を行っている  |
| ××河川維持その10工事                                    |   |            |     |                        |                                                                 |                           | 工事の一覧が表示されます。     |
| ××河川維持その6工事                                     |   |            |     |                        |                                                                 |                           | 工事名をクリックして他の      |
| ××河川維持その7工事                                     |   |            |     |                        |                                                                 |                           | 工事の「発議管理画面」へ移     |
| ××河川維持その8上争<br>××河川維持その9工事                      |   |            |     |                        |                                                                 |                           | 動することができます。       |
|                                                 |   |            |     |                        |                                                                 |                           |                   |

#### 2-8. 全ての工事の回覧文書を一画面で表示する

ユーザー登録を行っている全ての工事で自分に回覧されている文書を一画面で表示することができます。

| 📮 ファイルフロー                  |       |          |          | [1] サイボウズ TOP 画面の「ファイルフ               |
|----------------------------|-------|----------|----------|---------------------------------------|
| 「全ての工事                     |       | <b>3</b> | 最新データの表示 | ロー機能」から「全ての工事」をク                      |
| 789=9+8                    | 未対応件数 | 差戻し      | 優先       | リックします。                               |
| ××河川維持その10工事               | 0     | (0)      | (0)      | · · · · · · · · · · · · · · · · · · · |
| ××河川維持その6工事                | 1     | (0)      | (0)      |                                       |
| ××河川維持その7工事                | 1     | (0)      | (1)      |                                       |
| ××河川維持その8工事                | 1     | (0)      | (0)      |                                       |
| ××河川維持その9工事                | 2     | (0)      | (0)      |                                       |
| すべてのプロジェクト<br>××河川維持その10工事 |       |          |          | または、「発議管理画面」の「プロジ<br>ェクト」から「すべてのプロジェク |
|                            |       |          |          |                                       |
| ××河川維持モの/上争                |       |          |          | ト」をクリックします。                           |
| ××河川維持その8工事                |       |          |          |                                       |
| ××河川維持その9工事                |       |          |          |                                       |

[2] 全ての工事で自分に回覧されている文書を一画面で表示します。「プロジェクト名」の列には該当する 工事名が表示されます。

| 発議管    | 理  |         |           |                                          |                 |           |                     |
|--------|----|---------|-----------|------------------------------------------|-----------------|-----------|---------------------|
| プロジェ   | クト | を運      | Rすると個     | 別管理画面が開きます                               |                 |           |                     |
| 1ロジェ!  | クト | 3       | 「べてのブ     | ロジェクト                                    | ■最新データの表示       |           |                     |
| ftest0 | 1  | さん<br>2 | 宛ての未承     | 始めの発議が表示されます                             |                 | 発達日/発送:   | 名 (既定順) 🛛           |
| 操作     |    |         | 状態        |                                          | 発蓮名             | プロジェクト名   | 作成者                 |
| 8      | 0  | 4       | 通常<br>進行中 | ★ www.www.www.www.www.www.www.www.www.ww | v<br>工事打合せ雑(指示) | 20150909  | test01<br>2015/09/1 |
|        | 0  |         | 通常<br>進行中 | ★ 両方で回覧指定<br>発注書 > 主任監督員 test01          | 確認·立会依頼書 (確認)   | test      | test02<br>2015/09/1 |
|        | 0  | ۵       | 通常<br>進行中 | 設計回書の照査について<br>発注者 > 主任監督員 test01        | 工事打合せ簿(指示)      | 20150909  | test04<br>2015/09/1 |
| 8      | 0  | ۵       | 通常<br>進行中 | 情報共有システムについて<br>発注者 > 主任監督員 test01       | 工事打合せ簿(提出)      | 20150909  | test02<br>2015/09/1 |
|        | 0  | ۵       | 通常<br>進行中 | 33333333333<br>発注者 > 一斉回照                | 工物打会け第(指示)      | 20150909_ | test01<br>2015/09/1 |

#### よくあるお問合せ 押印したはずの印鑑データが保存されていない

DocuWorks ファイルを編集した場合は、必ず「閉じる」をクリックして編集内容を保存します。

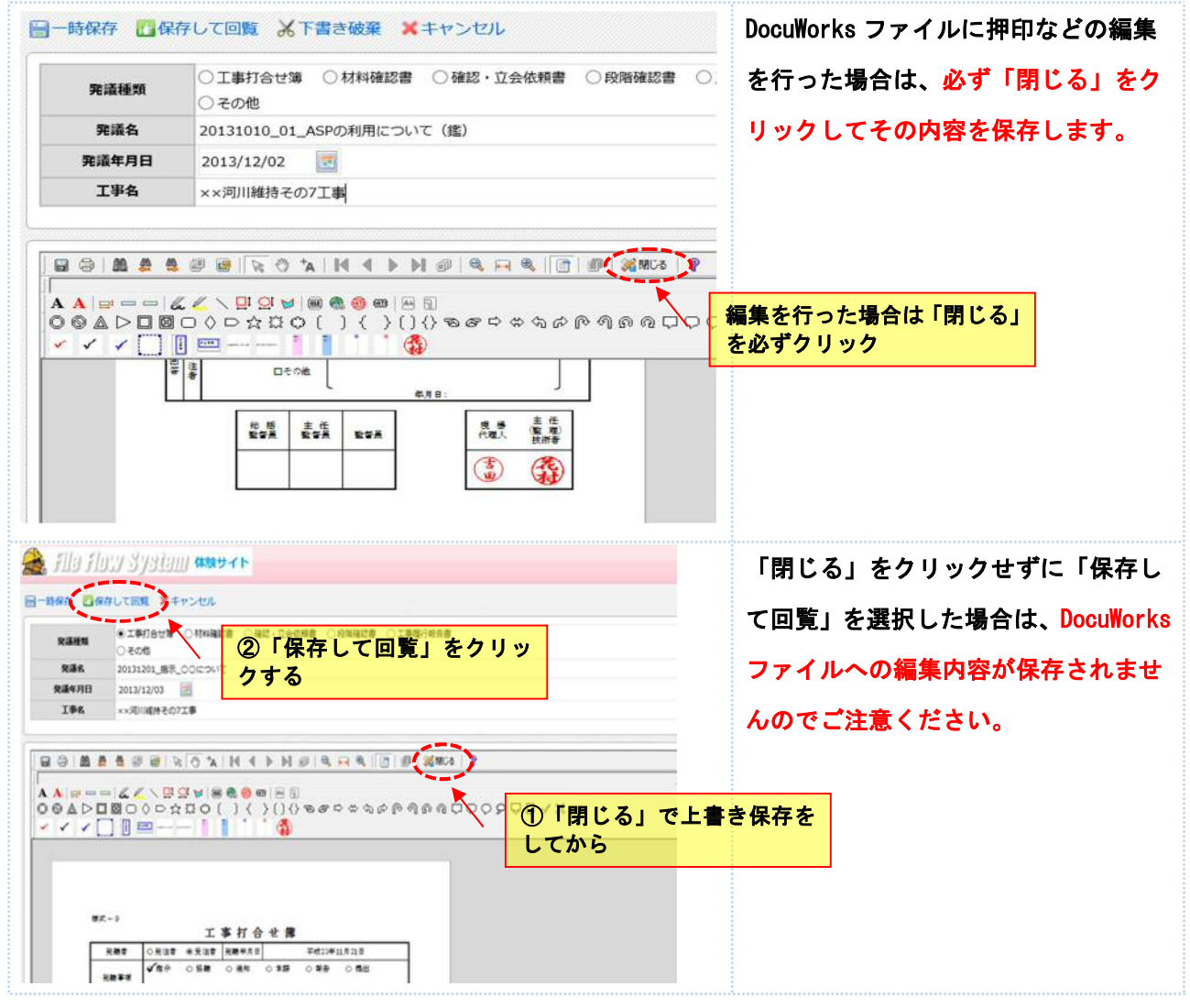

#### <mark>よくあるお問合せ 発注者間で文書を移動したい</mark>

8

発注者間では、双方のフォルダに文書の移動が行えます。

#### 移動したい文書に図をいれます。図を入れた状態で「文書の移動」をクリックします。

#### ※発注者からは受注者のフォルダに格納されている文書の移動はできません。

受注者からも発注者のフォルダに格納されている文書の移動は行えません。

| マーユーザーフォルダ (4)<br>マー□発注者 (4) |   | <b>公</b> 方 |      | 02 | 「戻し | ノ 🚣 最     | 終承認 🖇 不要文書へ<br>状態/優先度/発議日(                                                           | <ul> <li>(文書の移動)</li> <li>(武定順)</li> <li>(二、文書の)</li> </ul> |
|------------------------------|---|------------|------|----|-----|-----------|--------------------------------------------------------------------------------------|-------------------------------------------------------------|
|                              |   |            | 操作   | 乍  |     | 状態        | 発議名                                                                                  | 承認状況                                                        |
| →担当技频者(兼) test03 (0)<br>◆    |   |            | ús ( | 0  |     | 通常<br>進行中 | <ul><li> 設計図書の照査について </li><li> 発注者 &gt; 主任監督員 test01 </li><li> 工事打合せ簿 (#) </li></ul> | 2名                                                          |
|                              |   |            | 8    | 0  | 0   | 通常<br>進行中 | 情報共有システムについて       発注者 > 主任監督員 test01       工事打合せ簿 (掛)                               | 1名                                                          |
| 日並べ替え                        | ( |            |      | 0  |     | 通常<br>進行中 | 8月工 <b>事履行報告書</b><br>発注者 > 主任監督員 test01 工事打合せ簿(引                                     | <br>音示)                                                     |

| ユーザー             | フォルタ                    | プ内の文書移動                                       |      |    |                                        | 「ユーザーフォルダ内の文書移動画面」が  |
|------------------|-------------------------|-----------------------------------------------|------|----|----------------------------------------|----------------------|
| ューザーフ            | ま <u>い</u> がめの<br>たユーザー | ☆#★単クユーザーフォルダに移動します<br>- フォルダに移動します → ★ キャンセル |      |    |                                        | 表示されます。移動したい先のユーザーを  |
| 主任監督             | 與(××主任)                 |                                               |      |    |                                        | 選択し、「選択したユーザーフォルダに移動 |
| 3/6-408-132(191) | ME( × ×12407,           | )                                             |      |    |                                        |                      |
|                  |                         |                                               |      |    |                                        | します」をクリックします。        |
|                  |                         |                                               |      |    |                                        | します」をクリックします。        |
|                  |                         |                                               |      |    | <ul> <li>すべて表示</li> </ul>              | します」をクリックします。        |
| 移動する             | 「文書の一覧                  | 6                                             |      |    | □ すべて表示                                | します」をクリックします。        |
| 移動する             | 5文書の一覧<br><b>状態</b>     | 発達名                                           | 充满植筑 | 漏行 | <ul> <li>すべて表示</li> <li>発達日</li> </ul> | します」をクリックします。        |

#### <mark>よくあるお問合せ ユーザーフォルダの表示順番を変更したい</mark>

ユーザーフォルダの表示順番は任意の並びに変更ができます。

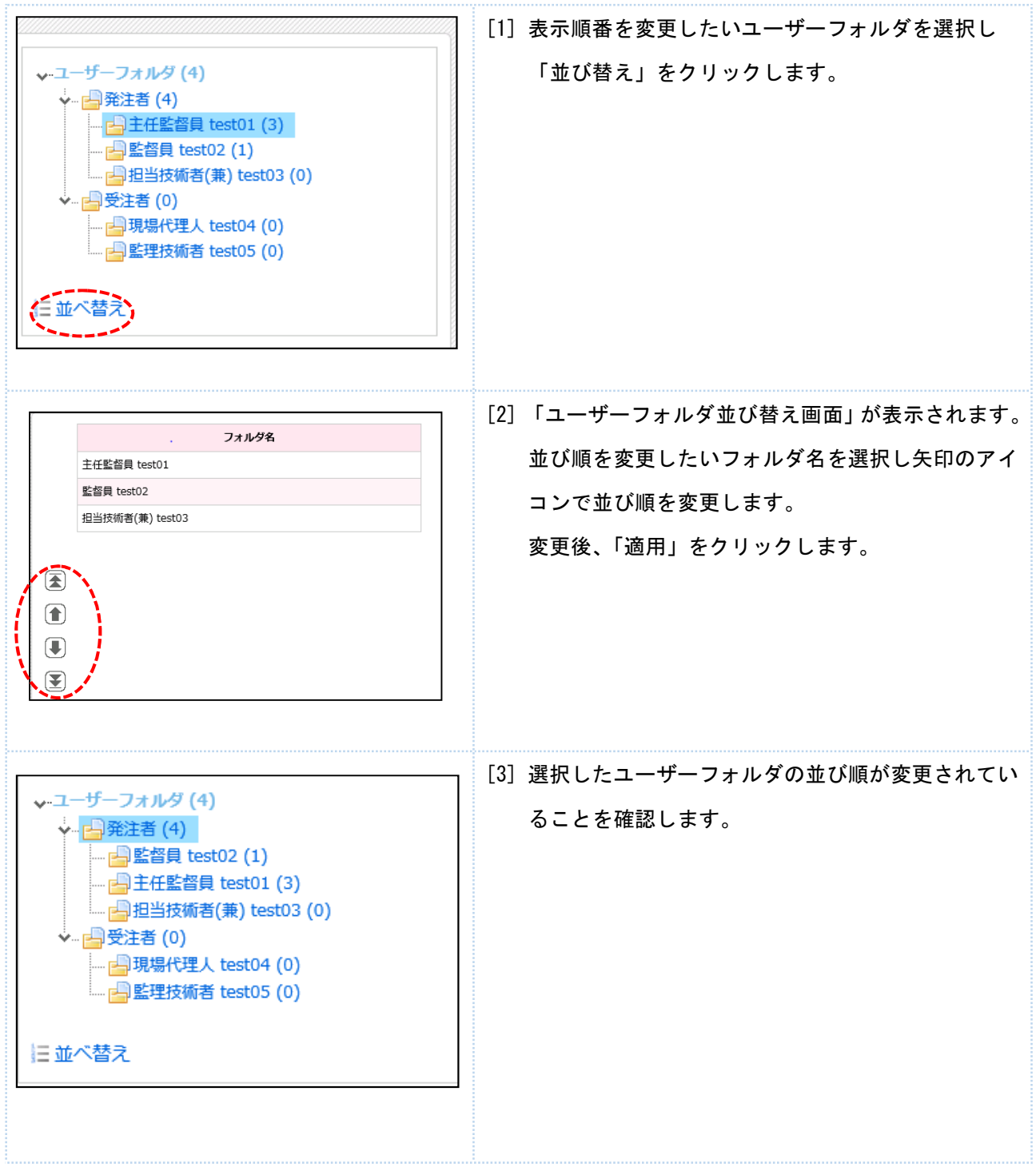

#### 3. 文書を発議する (発注者発議)

発議文書は「新規文書作成画面」から作成します。

#### 3-1. 新規文書作成画面を表示する

#### 新規文書作成画面へは、サイボウズスタートページの「ファイルフロー」から移動します。

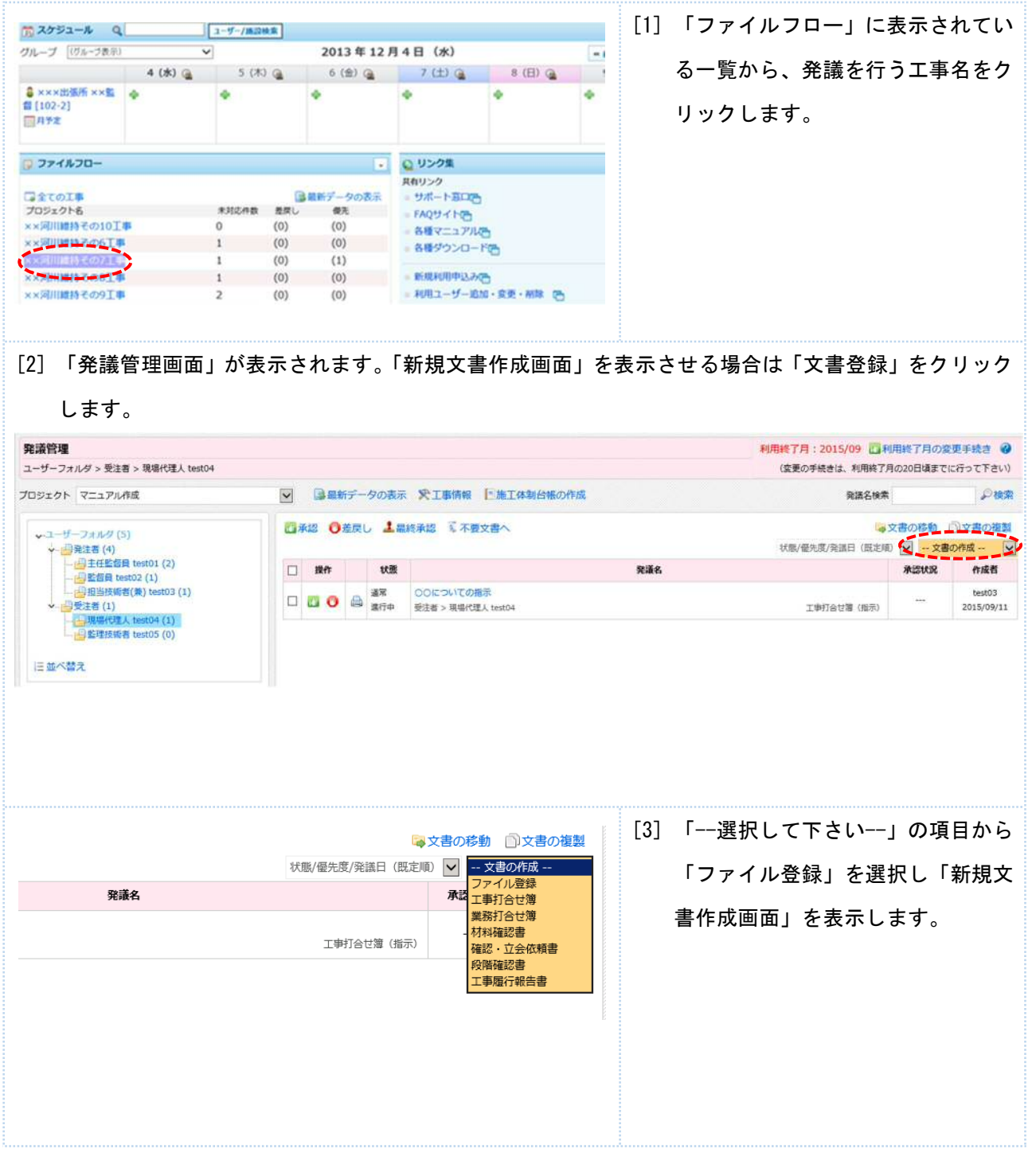

| ■ ○日味打容UT® ○日味料理(12) ○日味道: □五金活味道 ○日味噌打的会員 ○その他       ● 11時     ●     ●     ●     ●     ●     ●     ●     ●     ●     ●     ●     ●     ●     ●     ●     ●     ●     ●     ●     ●     ●     ●     ●     ●     ●     ●     ●     ●     ●     ●     ●     ●     ●     ●     ●     ●     ●     ●     ●     ●     ●     ●     ●     ●     ●     ●     ●     ●     ●     ●     ●     ●     ●     ●     ●     ●     ●     ●     ●     ●     ●     ●     ●     ●     ●     ●     ●     ●     ●     ●     ●     ●     ●     ●     ●     ●     ●     ●     ●     ●     ●     ●     ●     ●     ●     ●     ●     ●     ●     ●     ●     ●     ●     ●     ●     ●     ●     ●     ●     ●     ●     ●     ●     ●     ●     ●     ●     ●     ●     ●     ●     ●     ●     ●     ●     ●     ●     ●     ●     ●     ●     ●     ●     ●     ●     ●     ●     ●     ●     ●     ●< | C (R)  | して回覧メキャンセル                                    | 国際性情報を折りたたむ                                |
|----------------------------------------------------------------------------------------------------|--------|-----------------------------------------------|--------------------------------------------|
| ■ ## ## ### ### ### ##################                                                                                                    | 18H TH | ○工業打各世場 ○林時後認書 ○神臣・立会地秘密 ○政制後認識 ○工業部行報告書 ○その地 | 新規作成文書                                     |
| ##8 2015/05/11 ●<br>#6 test<br>たま<br>たの添付ファイルよりファイルをアップロードして下さい<br>たの添付ファイルよりファイルをアップロードして下さい                                                                                                    | 15     | 201                                           | (anazar                                    |
| ▶ ■ ist                                                                                                    | 年月日    | 2015/05/11 🔠                                  | か付款者<br>ロファイルを選択して追加する                     |
| 第4版本の文章を地形立します<br>発展本の文章を地形立します<br>「見想用小文章を地形立します<br>「見きのかき解でする良いです<br>はつアイルをアップロードして下さい                                                                                                    | P8     | test                                          |                                            |
| たの添付ファイルよりファイルをアップロードして下さい<br>おの添付ファイルよりファイルをアップロードして下さい<br>コメント<br>公衆範囲 全員  ・  ・  ・  ・                                                                                                    |        |                                               | 関連文書<br>発展活みの文書を参照設定します<br>□2 知識消みの文書を選択する |
| おの添付ファイルよりファイルをアップロードして下さい                                                                                                    |        |                                               | 内部新会員11<br>用注意の小学研究さる良料です                  |
|                                                                                                    |        | 右の添付ファイルよりファイルをアップロードして下さい                    | B 774 WEERO CRIMA D                        |
|                                                                                                    |        |                                               | 4<*0                                       |
|                                                                                                    |        |                                               | ^                                          |
|                                                                                                    |        |                                               |                                            |
|                                                                                                    |        |                                               |                                            |
|                                                                                                    |        |                                               |                                            |
|                                                                                                    |        |                                               |                                            |
|                                                                                                    |        |                                               |                                            |
|                                                                                                    |        |                                               |                                            |
|                                                                                                    |        |                                               |                                            |
|                                                                                                    |        |                                               |                                            |

#### 3-2. 発議文書を作成する

発議文書は「新規文書作成画面」より作成します。「新規文書作成画面」では①添付ファイルの登録、 ②コメントの入力、③発議情報の設定を行います。

|                                                                                                   | DAME OFFICE OTERMON OFFICE          |                             | 50 SillAdy R                                                           | <u>①添付ファイルの登録</u>                        |
|---------------------------------------------------------------------------------------------------|-------------------------------------|-----------------------------|------------------------------------------------------------------------|------------------------------------------|
| RANAE DISASTER COMMENDE CAN                                                                       | And a Communic Communication Octors |                             | MINETYALAN<br>MIRE<br>ロファイルを用作して正知する                                   | [1] 「添付図書」の項目より「フ                        |
|                                                                                                   |                                     |                             | ■技文券<br>発展各たの文書を提供加工します<br>□○対重があっ文書を提供する                              | ァイルを選択して追加する」                            |
|                                                                                                   | あの原料ブァイルよりファイルをアップロードして下さい          |                             | Apprent<br>NER Sub-HR 20 ABK 21<br>() → 2 + / A CARP () CARPES<br>AS>+ | をクリックします。                                |
| ●<br>● ● ▼ ↑ ▲ « 発調文書 » 発<br>整理 ▼ 新いバフルダー                                                         | アップロードするファイルの選択<br>選                | ×<br>م<br>ا ا               |                                                                        | [2] 事前に作成した DocuWorks フ<br>ァイルを選択し「開く」をク |
| ★ お気に入り<br>◆ Dropbox<br>◆ SkyDrive<br>参 5kyDrive<br>● 570-D-F<br>型 最近表示此場所<br>■ 570-57<br>■ 印度テータ | 。<br>1010_01_53講_ASPの利用について         | 樊新日時<br>2013/12/02 21:46    |                                                                        | リックします。                                  |
|                                                                                                   | v<br>■<br>■<br>(0                   | *<br>*((**) v<br>) \$ *r>tu |                                                                        |                                          |

| ypennennennennen og som som som som som som som som som som                                                                                                    | [3] 「関連文書の登録」                                                               |
|----------------------------------------------------------------------------------------------------|-----------------------------------------------------------------------------|
| 関連文書                                                                                                    | 発議文書の参考文書として、                                                               |
| 発議済みの文書を参照設定します                                                                                                    | 過去に登録した文書を設定出来ます。                                                           |
|                                                                                                    | ・発議済み文書を選択する」を                                                              |
|                                                                                                    | クリックします。                                                                    |
| 10週次は1592년<br> 現後空刻曲を聞きして形式します。                                                                                                    | [4] 関連文書に添付する文書を「追加」で選                                                      |
| 14日2-4/29<br>14日2-4/29<br>14<br>14<br>14<br>14<br>14<br>14<br>14<br>14<br>14<br>14 | 択します。                                                                       |
| With X W TA 2004/00-000           With X W TA 2004/00-000                                                                                                    |                                                                             |
| 実施各         実施経費         実施者         学校者           2013/04/12         2013/04/12         工業計画         その価         2013/04/12         工業計画           3/500         2.554/F,K_2P03L002         工業打合仕増         2013/04/12         軍業指量         11           3/500         2.554/F,K_2P03L002         工業打合仕増         2013/04/12         軍業指量         11         11         11         11         11         11         11         11         11         11         11         11         11         11         11         11         11         11         11         11         11         11         11         11         11         11         11         11         11         11         11         11         11         11         11         11         11         11         11         11         11         11         11         11         11         11         11         11         11         11         11         11         11         11         11         11         11         11         11         11         11         11         11         11         11         11         11         11         11         11         11         11         11 </th <th></th>                                                                                                    |                                                                             |
|                                                                                                    | [5]内部参考資料の登録                                                                |
| 1117 11 12 12 12 14                                                                                                    | ログインユーザーの受発注者区分より                                                           |
| 内部参考員科<br>発注者のみ参照できる資料です                                                                                                    | 自動的に公開範囲を選別して閲覧制を                                                           |
| くしファイルを選択して追加する                                                                                                    | 設定できます。                                                                     |
| 0                                                                                                    | 「ファイルを選択して追加する」を                                                            |
|                                                                                                    | クリックします。                                                                    |
|                                                                                                    | [6] 内部参考資料に添付するファイルを選択                                                      |
|                                                                                                    |                                                                             |
| Nak         Dit. (721 N)         Tätt 20 K           Nak         0 Rite + £28         Nake#81         20000/00         E                                                                                                    | (参考) <u>ドラッグ&amp;ドロップによるファイ</u><br>ル追加                                      |
|                                                                                                    | 発議文書作成で添付ファイルをドラッグ&ド<br>ロップで追加できます。添付図書と内部参考<br>資料が対象です。<br>※1 ファイルずつとなります。 |
|                                                                                                    |                                                                             |

| 時保存 🛄保存して                                                        | 回覧 メキャンセル                                                                                                    |                                       |                            |                                      |                                       |                                                                                                    |      | ◎ 属性情報を                                                                                                    | 表示                                                                                                    |                                         |
|------------------------------------------------------------------|----------------------------------------------------------------------------------------------------|---------------------------------------|----------------------------|--------------------------------------|---------------------------------------|----------------------------------------------------------------------------------------------------|------|----------------------------------------------------------------------------------------------------|----------------------------------------------------------------------------------------------------|-----------------------------------------|
| Works文書を編集した報<br>二  義  勇  勇  聖  論                                | 合は、必ず [間じる] ボタ                                                                                                    | シで保存してください。                           | - Sten (0)                 |                                      |                                       |                                                                                                    |      |                                                                                                    | 771                                                                                                    | ルフロー中文書                                 |
|                                                                  |                                                                                                    |                                       |                            | <u></u>                              |                                       |                                                                                                    |      |                                                                                                    | 作成者<br>最終更新者<br>最終更新者                                                                                                    | test03<br>test03<br>## 2015/05/11 14:49 |
|                                                                  |                                                                                                    |                                       |                            |                                      |                                       |                                                                                                    |      | 1 Alexandre                                                                                                    | 添付回書                                                                                                    |                                         |
|                                                                  |                                                                                                    |                                       |                            |                                      |                                       |                                                                                                    |      |                                                                                                    | Q.77-                                                                                                    | イルを選択して追加する                             |
|                                                                  | 依式— 9                                                                                                    |                                       | 丁耳                         | <b>新打合</b>                           | せ 籏                                   |                                                                                                    |      |                                                                                                    | ASPO                                                                                                    | 利用について.xdw (46                          |
|                                                                  | 発議者                                                                                                    | □発注者                                  | ■受注者                       | 発議年月日                                | · · · · · · · · · · · · · · · · · · · | 年 5 月 11                                                                                                    | B    | 1                                                                                                    | [SERV] O                                                                                                    | W11.14740.                              |
|                                                                  | Juna                                                                                                    | 口指示                                   |                            | □通知 ■                                | 承諾 □ 報告                               | 口提出                                                                                                    |      |                                                                                                    | 服建文書                                                                                                    |                                         |
|                                                                  | 発識事項                                                                                                    | □その他                                  | (                          |                                      | ファイル名                                 | 5をクリッ?<br>- z                                                                                                    | σιτχ |                                                                                                    | 発展済みの                                                                                                    | の文書を参照設定します<br>育み文書を選択する                |
|                                                                  | 工事名                                                                                                    | 00河川その                                | 01工事                       |                                      | 音で衣不9                                 | ●<br>受注者 ●                                                                                                    | 〇建設  |                                                                                                    | 内部参考》                                                                                                    | 114                                     |
|                                                                  | (内容)                                                                                                    | 1                                     |                            |                                      |                                       |                                                                                                    |      | 1                                                                                                    | 発送者の                                                                                                    | み参照できる資料です<br>イルを選択して追加する               |
|                                                                  |                                                                                                    |                                       |                            |                                      |                                       |                                                                                                    |      |                                                                                                    | コメント                                                                                                    |                                         |
|                                                                  |                                                                                                    |                                       |                            |                                      |                                       |                                                                                                    |      |                                                                                                    |                                                                                                    |                                         |
|                                                                  |                                                                                                    |                                       |                            |                                      |                                       |                                                                                                    |      |                                                                                                    |                                                                                                    |                                         |
|                                                                  |                                                                                                    |                                       |                            |                                      |                                       |                                                                                                    |      |                                                                                                    | 公開範囲                                                                                                    | ±Щ. [♥]                                 |
|                                                                  |                                                                                                    |                                       |                            |                                      |                                       |                                                                                                    |      | 1                                                                                                    |                                                                                                    |                                         |
|                                                                  |                                                                                                    |                                       |                            |                                      |                                       |                                                                                                    |      |                                                                                                    |                                                                                                    |                                         |
|                                                                  |                                                                                                    |                                       |                            |                                      |                                       |                                                                                                    |      |                                                                                                    |                                                                                                    |                                         |
|                                                                  |                                                                                                    |                                       |                            |                                      |                                       |                                                                                                    |      |                                                                                                    |                                                                                                    |                                         |
|                                                                  |                                                                                                    |                                       |                            |                                      |                                       |                                                                                                    |      |                                                                                                    |                                                                                                    |                                         |
|                                                                  |                                                                                                    |                                       |                            |                                      |                                       |                                                                                                    |      |                                                                                                    |                                                                                                    |                                         |
| メントの                                                             | <br>)入力                                                                                                    |                                       |                            |                                      |                                       |                                                                                                    |      | 1                                                                                                    |                                                                                                    |                                         |
| <u>メント0</u><br>次に 必                                              | <br><u>)入力</u><br> 栗に応じ:                                                                                                    | てっょント                                 | ·を入力                       | □.≠≠                                 | [ ] ¥ \/                              | 、」の項目                                                                                                    | (    | ┃                                                                                                    | ±1.[{                                                                                                    | 発言」をク                                   |
| <u>メントの</u><br>次に、必                                              | <br><u>)入力</u><br>·要に応じ <sup>-</sup>                                                                                                    | てコメント                                 | ・を入力                       | します。                                 | 「コメント                                 | 〜」の項目                                                                                                    | にテキン | Ⅰ                                                                                                    | カし「                                                                                                    | 発言」をク                                   |
| <u>メント0</u><br>次に、必<br>7 します                                     | <br><u>)入力</u><br>·要に応じ <sup>-</sup>                                                                                                    | てコメント                                 | ·を入力                       | します。                                 | 「コメント                                 | -」の項目                                                                                                    | にテキス | Ⅰ<br>ストを入                                                                                                    | カし「き                                                                                                    | 発言」をク                                   |
| <u>メントの</u><br>次に、必<br>フします                                      | <br><b>)入力</b><br>·要に応じ <sup>-</sup><br>。                                                                                                    | てコメント                                 | ・を入力                       | します。                                 | 「コメント                                 | -」の項目                                                                                                    | にテキン | <br>ストを入<br>ファイルフロ<br>175% 1930                                                                                                    | 力し「ś                                                                                                    | 発言」をク                                   |
| <u>メントの</u><br>次に、必<br>フします                                      | <br> <br> 要に応じ <sup>-</sup>                                                                                                    | てコメント                                 | を入力                        | します。                                 | 「コメント                                 | -」の項目                                                                                                    | にテキ; | <br>ストを入<br>ファイルフロ<br>パズ ()<br>パズ ()<br>パ<br>()<br>パ<br>()<br>パ<br>()<br>パ<br>()<br>パ<br>()<br>パ<br>()<br>パ<br>()<br>パ                                                                                                    | カし「ś<br>ーー中文書<br>2007/11.15:45                                                                                                    | 発言」をク                                   |
| <u>メントの</u><br>次に、必<br>フします。                                     | <br>) <u>入力</u><br>)要に応じ <sup>-</sup><br>,                                                                                                    | てコメント                                 | を入力                        | します。                                 | 「コメント                                 | 、」の項目                                                                                                    | にテキン | <br>ストを入<br>ファイルフロ<br>ロ<br>ロ<br>ロ<br>ロ<br>ロ<br>ロ<br>ロ<br>ロ<br>ロ<br>ロ<br>ロ<br>ロ<br>ロ<br>ロ<br>ロ<br>ロ<br>ロ<br>ロ                                                                                                    | 力し「<br>一中文書<br><sup>3</sup><br>パロズ/11 15:45<br>駅して追加する                                                                                  | 発言」をク                                   |
| <u>メントの</u><br>次に、必<br>フします。                                     | )<br>ひたう<br>う<br>う<br>していたい<br>う<br>う                                                                                                    | てコメント                                 | を入力                        | します。                                 | 「コメント                                 | ~」の項目                                                                                                    | にテキ: | <br>ストを入<br>ファイルフロ<br>(新学校) (1997)<br>(1997)<br>(1977)<br>(1977)<br>(1997)<br>(1977)<br>(1977)<br>(                                                                                                 | 力し「き<br>ーー中文書<br><sup>2</sup><br>2005/11 15:45<br>駅して追加する<br>2015 C.adv (406                                                            | 発言」をク                                   |
| <u>メントの</u><br>次に、必<br>7 します。                                    | )<br>)<br>)<br>)<br>)<br>)<br>)<br>)<br>)<br>)<br>)<br>)<br>)<br>)<br>)<br>)<br>)<br>)<br>)                                                                                                    |                                       | を入力                        | します。                                 | 「コメント                                 | -」の項目                                                                                                    | にテキン | L<br>ストを入<br>ファイルフロ<br>でままできょう<br>総合用きまで<br>はつうでいたま<br>こうついたま<br>たのういれたよう<br>たのういれたよう                                                                                                    | 力し「き<br>ー中文書<br><sup>3</sup><br>パン1115-45<br>駅して追加サ23<br>5.5 て.xdw (46) k                                                               | 発言」をク<br>※###                           |
| <u>メントの</u><br>次に、必<br>フします。                                     | )<br>)<br>)<br>要に応じ<br>う<br>事打                                                                                                    | てコメント<br>合 せ 簿                        | ·を入力                       | します。                                 | 「コメント                                 | -」の項目                                                                                                    |      | ↓<br>ストを入<br><sup>775年</sup><br>(1977年)<br>(1977年)<br>(1977<br>)<br>(1977<br>)<br>(1977 | 力し「き<br>ーー中文書<br>パンパン115-45<br>BRして通知学る。<br>ジントて、350W (46) M<br>56                                                                      | 発言」をク<br>****                           |
| <u>メントの</u> 次に、必<br>次に、必<br>フします。<br>● %## ●<br>工<br>■受注者        | → 入力 → 要に応じ → → → → → → → → → → → → → → → → → → →                                                                                                    | てコメント<br>合せ簿<br>町 平                   | を入力<br>成 27 (              | します。<br>年 5 月                        | 「コメント<br>11 日                         | -」の項目<br>                                                                                                    | にテキ; |                                                                                                    | 力し「<br>中文書<br><sup>3</sup><br>NO5/11 15:45<br>SRUC (協助する)<br>3<br>54.5 C. addw (46.8<br>************************************            | 発言」をク<br>*****                          |
| <u>メントの</u><br>次に、必<br>フします。<br>2 2 ## 0<br>■受注者<br>□協議          | )<br>入力<br>·要に応じ<br>·<br>-<br>予議年月<br>□通知                                                                                                    | てコメント<br>合せ簿<br>■<br>■ <sub>承諾</sub>  | を入力<br>成 27 の<br>□報告       | します。<br>年 5 月<br>□提出                 | 「コメント<br>11 日<br>i                    | <」の項目<br>()<br>()<br>()<br>()<br>()<br>()<br>()<br>()<br>()<br>()<br>()<br>()<br>()                                                                                                    | にテキン |                                                                                                    | 力し「<br>中文書<br><sup>3</sup><br>パロズ/11 15:45<br>駅して追加する<br>2<br>5、5て、xdw (46 k<br>**<br>**<br>**<br>**<br>**<br>**<br>**<br>**<br>**<br>* | 発言」をク<br>**##                           |
| <u>メントの</u><br>次に、必<br>フします。<br>■ ※ ## ■<br>● 注者<br>「協議<br>(     | )<br>入力<br>・要に応じ<br>・<br>事打<br>・<br>発議年月<br>□通知                                                                                                    | てコメント<br>合 せ 簿<br>■ 平<br>■承諾          | ・を入力<br>武<br>成 27 ∉<br>□報告 | します。<br>年 5 月<br>□提出                 | 「コメント<br><u>11 日</u>                  | <」の項目<br>                                                                                                    |      |                                                                                                    | 力し「<br>中文書<br>3<br>207/11 15:45<br>駅して道知する<br>************************************                                                      | 発言」をク<br>メmin                           |
| メントの<br>次に、必<br>フします。<br>■受注者<br>□協議<br>(<br>con1工事              | )<br>入力<br>・要に応じ<br>・<br>・<br>・<br>・<br>・<br>・<br>・<br>、<br>・<br>・<br>、<br>・<br>・<br>、<br>・<br>、<br>・<br>、<br>・<br>、<br>・<br>、<br>・<br>、<br>、<br>・<br>、<br>、<br>、<br>、<br>、<br>、<br>、<br>、<br>、<br>、<br>、<br>、<br>、 | てコメント<br>合せ簿<br>■ <sub>承諾</sub>       | ·を入力<br>成 27 (<br>口報告      | します。<br>年 5 月<br>□提出<br>受注者          | 「コメント<br>11 日<br>4<br>〇〇建設            | <br>、」の項目<br>、<br>、<br>< | にテキン |                                                                                                    | 力し「<br>中文書<br>2<br>中文書<br>2<br>                                                                                                    | 発言」をク<br>**###                          |
| <u>メントの</u><br>次に、必<br>フします。<br>■受注者<br>□協議<br>(<br>:の1工事        | → 入力<br>・要に応じ<br>・<br>・<br>・<br>・<br>・<br>・<br>・<br>・<br>・                                                                                                    | てコメント<br>合せ簿<br><sup>日 平</sup><br>■承諾 | ・を入力<br>成 27 (<br>□報告      | します。<br>年 5 月<br>□提出<br>受注者          | 「コメント<br>11 日<br>4<br>〇〇建設            | <)の項目<br>)<br>;                                                                                                    |      |                                                                                                    | 力し「<br>                                                                                                    | 発言」をク<br>****                           |
| メントの<br>次に、必<br>フします。<br>● ※** ●<br>■受注者<br>□協議<br>(<br>この1工事    | <br>・要に応じ<br>・<br>事<br>打<br>・<br>発議年月<br>□通知                                                                                                    | てコメント<br>合せ簿<br><sup>■</sup> 承諾       | ·を入力<br>成 27 の<br>日報告      | します。<br>年 5 月<br>□提出<br>受注者          | 「コメント<br><u>11 日</u><br>」<br>〇〇建設     | <br>、<br>、                                                                                                    |      |                                                                                                    | カし「<br>中文書<br>中文書<br>中文書<br>                                                                                                    | 発言」をク<br>****                           |
| メントの<br>次に、必<br>フします。<br>● ※*** ●<br>■受注者<br>□協議<br>(<br>て)<br>エ | <br>・要に応じ<br>・<br>事 打 /<br>予議年月<br>□通知                                                                                                    | てコメント<br>合せ簿<br>■ <sub>承諾</sub>       | ·を入力<br>武<br>成 27 。<br>回報告 | □<br>日<br>ます。<br>日<br>日<br>提出<br>受注者 | 「コメント<br>11 日<br>1<br>1 OO建設          | -」の項目<br>                                                                                                    |      | ストを入     ファイルフロ     での     マッイルフロ     での     マッイルフロ     マッイル     マックル     マック     マックル     マック     マックル     マック     マックル     マック     マック     マック     マック     マック     マック     マック     マック     マック     マック     マッ     マッ     マック     マッ     マッ      マッ     マッ                                                                                                    | カし「<br>中文書<br>中文書<br>中文書<br>                                                                                                    | 発言」をク<br>****                           |

| 一時保存 四方法 大王政 关于中心也儿                                                                                                    | 国際情報を折りたたむ                                           |
|----------------------------------------------------------------------------------------------------|------------------------------------------------------|
| RIMM SIMTEUM ONNIGE ONG-DEGME ORNIGE OINGTRAS OZOS                                                                                                    | ファイルフロー中文書                                           |
| R編本 Aspon/micro/いて     R編本の月 2015/05/13 画                                                                                                    | 作成者 18403<br>第45頁第一章 18403<br>創作更新記録 2015/05/1 15-45 |
| 18% tost                                                                                                    | 単利数者<br>しつファイルを選択して追加する                              |
| Download Reference Ball And Antion Antion |                                                      |
|                                                                                                    | 期務文書<br>発展第六の立憲支参照指定します。<br>(二)発展済みの文書支援任何する         |
|                                                                                                    | の近年の方式の<br>後に第一のの手切てきる時にです<br>2011年の人である手切てきる時にです。   |
| 76                                                                                                    | ax>h                                                 |
|                                                                                                    |                                                      |
|                                                                                                    |                                                      |
|                                                                                                    | 二回(2,250-(2)時,)税(ます。<br>                             |

### 3-3. 作成した発議文書を回覧する

作成した発議文書を次の決裁者へ回覧します。

| average ####################################                                                                                                    | クリ  |
|----------------------------------------------------------------------------------------------------|-----|
| Wit-9       工事打合せ第         「業業者 「発注者 ●受注者 楽講年月目 平成 27:         「洗海平頂 」指示 」協議 □通知 ●求講 □報告         」その他 (         工事名 (OO河川その11本事         (竹穿)         (竹穿)         (竹穿)         (竹穿)         (竹穿)         (「すべ)         (「すべ)         (竹字)         (「すべ)         (「すべ)                                                                                                    |     |
|                                                                                                    |     |
| 一指示     ● 承諾     ● 承諾     ● 報告       ● その他 (     「事名     ○○河川その1工事       (内容)     ()       (内容)     [2] 表示されているユーザー名の一覧から<br>先を選択します。       たを選択します。                                                                                                    |     |
| 工事名       OO河川その1工事         (内容)       (内容)          (内容)          (日本)          (日本)<                                                                                                    |     |
| (内容)                                                                                                    |     |
|                                                                                                    | 。回聲 |
| 全体存して回覧   を保守し各操作を実行します   Fre>ンセル   Fre>ンセル   Fre   Fre    Fre    Fre    Fre    Fre    Fre    Fre    Fre   Fre    Fre   Fre   F |     |
| キャンセル<br>単語<br>単位<br>現代現人(其七代理)<br>W 」 すべて表示<br>決定                                                                                                    |     |
| <sup>★経</sup><br><u>住宅商員(xx主任)</u><br>編代現人(月七代理)<br>■ すべて表示<br>決定                                                                                                    |     |
| 探惑<br>(本<br>理<br>(本<br>生<br>注<br>(本<br>生<br>注<br>)<br>(本<br>生<br>(第<br>七<br>(現<br>)<br>)<br>)<br>)<br>)<br>)<br>)<br>)<br>)<br>)<br>)<br>)<br>)                                                                                                    |     |
| 任監督兵(××主任)<br>選代理人(其七代理)<br>常  V  「すべて表示<br>決定                                                                                                    |     |
| 第 ▼ すべて表示<br>決定                                                                                                    |     |
|                                                                                                    |     |
|                                                                                                    |     |
|                                                                                                    |     |

21

| 発議を保存して回覧                                  | (参考) <u>ユーザーを全て表示</u>            |
|--------------------------------------------|----------------------------------|
| 発展を保存した場合を実行します                            |                                  |
| メキャンセル                                     | 「すべて表示」にチェックを入れることで全ての           |
| 操作<br>()                                   | ユーサーが表示されます。                     |
|                                            |                                  |
| 至任日日((xoft))<br>至任月(××哲哲)                  |                                  |
| 現場來成員(××技術)<br>整理技術者(其七整理)                 |                                  |
|                                            |                                  |
| 〇決定                                        |                                  |
|                                            |                                  |
|                                            | [3] 発議する文書の「重要度」を必要に応じて          |
| 発慮を保存して回覧                                  | いっし ナナ 「浮巻」 しまこさね オリス 石          |
| 発講を保存し各換作を実行します                            | 設定しまり。「通常」と衣示されている頃              |
| ×キャンセル                                     | 日をクリックすると3段階から重要度を設定             |
| 四作                                         |                                  |
| <ul> <li>承認</li> </ul>                     | することかできます。                       |
| E341自然是(1××154)<br>1111年(1××1116)          |                                  |
| 現場技術員(××技術)<br>転運(+(***)+(****))           |                                  |
| <b>李府接送</b>                                |                                  |
| □ 第二日 1 日本 1 日本 1 日本 1 日本 1 日本 1 日本 1 日本 1 |                                  |
|                                            |                                  |
|                                            |                                  |
|                                            | 「4〕旱落に「油ウ」たクリック」ます               |
| 発識を保存して回覧                                  | [4] 取後に「沃圧」をソリックします。             |
| 発展を保存し各操作を実行します                            | 作成した発議文書が選択されたユーザーへ              |
| ×キャンセル                                     | 同時されます                           |
|                                            | 凹見されまり。                          |
| 操作                                         |                                  |
| ● / 748 主任法师首(22主任)                        |                                  |
| 现唱技術員(××技術)                                |                                  |
| 現場代理人(其七代理)<br>乾彈技術者(其七乾理)                 |                                  |
|                                            |                                  |
| 通常 🗸                                       |                                  |
| ②決定                                        |                                  |
|                                            |                                  |
|                                            |                                  |
| Sharehilde All dar L. mar Philippe         | (舌耎)                             |
| 発設を保存して回覧                                  |                                  |
| ************************************       | 指示・通知等の発注者発議文書は、受注               |
|                                            |                                  |
| ● 承認 ● 差戻し ○ 最終承認 ○ 不要文書へ                  | 者側で「最終承認」を行い「承認済み文               |
| · · · · · · · · · · · · · · · · · · ·      |                                  |
|                                            | 書」へ移動します。 <mark>発注者発議文書は発</mark> |
|                                            |                                  |
|                                            | <mark>注者側で承認が完了した後、受注者のフ</mark>  |
| 通布 V ■ すべて表示                               |                                  |
| <b>WIKE</b>                                | オルダヘ「承認」で凹覧します。                  |
|                                            |                                  |
|                                            |                                  |
|                                            |                                  |

#### よくあるお問合せ 発議の回覧に関するメールの送信先を変更したい

発議の回覧に関するメールの送信先変更することができます。

発議管理画面に表示されている「変更申請&設定変更」をクリックします。

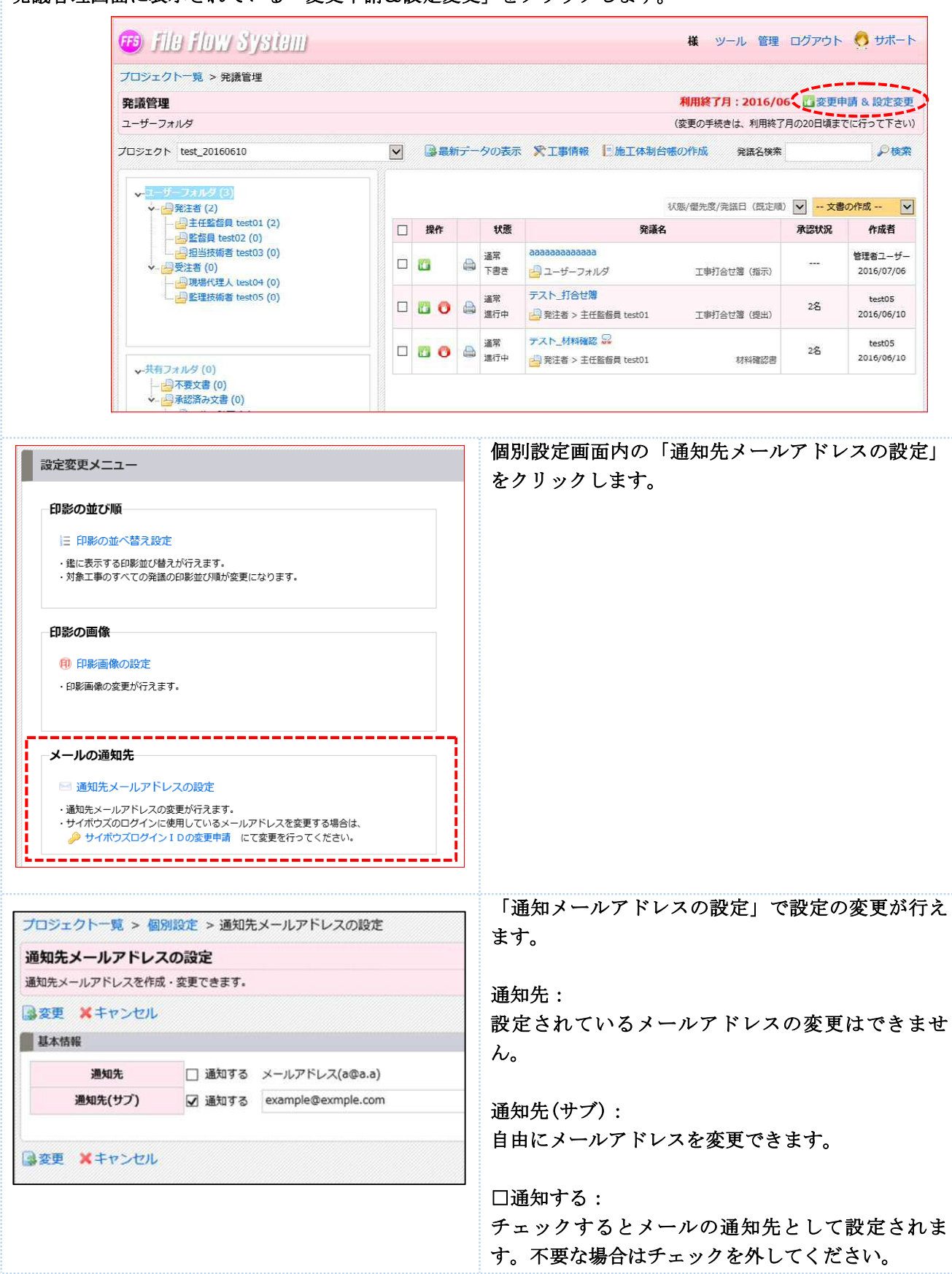

#### <mark>よくあるお問合せ 大容量の添付ファイルを複数に分けて登録したい</mark>

新規文書作成時に大容量のデータを添付する場合、1件の発議に対して添付するファイルを複数に分けて登録することができます。

インターネット環境の影響により大容量のデータが登録できない場合には、1 つのファイルを分割して 登録することができます。添付ファイルの参照から分割したファイルを登録してください。

|                                                                                                    | ○上教研行報告書 ○ 400% ファイルフロー中文書                                                                                                    |
|----------------------------------------------------------------------------------------------------|----------------------------------------------------------------------------------------------------|
| 36 20150511_01_80_ASP(0190-54)                                                                                                    | in-Call texto                                                                                                    |
| 4AB 2015/05/11 ■                                                                                                    | Antiperior and a second and a second and a second and a second and a second and a second a second a se |
| area max                                                                                                    | (Retins                                                                                                    |
|                                                                                                    |                                                                                                    |
|                                                                                                    | 20150313_01_販売_A5約50利用につ                                                                                                    |
|                                                                                                    | [WH] 96/13.37 46                                                                                                    |
|                                                                                                    | 名のか行ノアイル一覧より、衣示するノアイルを進出して下さい 1 1 1 1 1 1 1 1 1 1 1 1 1 1 1 1 1 1 1                                                                                                    |
|                                                                                                    | UT .xxbw (46.KB)<br>(900) 10(11.11.94)                                                                                                    |
|                                                                                                    | 1 II X ###                                                                                                    |
|                                                                                                    | 20190511_03_第7。A5PO利用につ<br>いて.xdw (46 KB)                                                                                                    |
|                                                                                                    | 2010 Total 2010                                                                                                    |
|                                                                                                    |                                                                                                    |
|                                                                                                    | 職業文章  ・  ・  ・  ・  ・  ・  ・ ・ ・ ・ ・ ・ ・ ・ ・                                                                                                    |
|                                                                                                    | 「一件の登議」に対して複数                                                                                                    |
|                                                                                                    |                                                                                                    |
|                                                                                                    | ノアイルの宝塚かり能                                                                                                    |
|                                                                                                    | 3/24                                                                                                    |
|                                                                                                    |                                                                                                    |
|                                                                                                    |                                                                                                    |
| レアイルノロー中文書<br>応着 test03<br>総理新者 test02<br>総要新日時 2015/05/11 17:46                                                                                                    | 添付ファイルを複数に分けて登録する場合は、DoCuWorksのフ<br>ァイル名に「日付_通し番号」を付けると登録後の管理が容易に<br>ります。                                                                                                    |
| 候付図書                                                                                                    |                                                                                                    |
| 。ファイルを選択して追加する                                                                                                    |                                                                                                    |
| 🛓 🗔 🛛 🕹 渕除                                                                                                    | (ファイル名の例)                                                                                                    |
| 20150511_01_指示_ASPの利用につ                                                                                                    | • <mark>20131204_01</mark> 指示 OO××について 継                                                                                                    |
| UT.xdw (46 KB)                                                                                                    |                                                                                                    |
|                                                                                                    |                                                                                                    |
| [登録] 05/11 17:46                                                                                                    | ・ <mark>20131204_02</mark> _指示_OO××について_添付                                                                                                    |
| [登録] 05/11 17:46<br>2 1 1 1 1 1 1 1 1 1 1 1 1 1 1 1 1 1 1 1                                                                                                    | ・ <mark>20131204_02</mark> _指示_OO××について_添付                                                                                                    |
| <ul> <li>(登録) 05/11 17:46</li> <li>20150511_02_指示_ASPの利用につ</li> </ul>                                                                                                    | ・ <mark>20131204_02</mark> _指示_OO××について_添付                                                                                                    |
| [登録] 05/11 17:46<br>20150511_02_指示_ASPの利用につ<br>いて.xdw (46 KB)                                                                                                    | ・ <mark>20131204_02</mark> _指示_OO××について_添付                                                                                                    |
| [登録] 05/11 17:46<br>20150511_02_指示_ASPの利用につ<br>いて.xdw (46 KB)<br>[登録] 05/11 17:46                                                                                                    | ・ <mark>20131204_02</mark> _指示_OO××について_添付                                                                                                    |
| (登録) 05/11 17:46 20150511_02_指示_ASPの利用につして、xdw (46 KB)<br>(登録) 05/11 17:46 20150511_02_指示_ASPの利用につして、xdw (46 KB)                                                                         | - <mark>20131204_02</mark> _指示_OO××について_添付                                                                                                    |
| (登録) 05/11 17:46 20150511_02_指示_ASPの利用につして、xdw (46 KB)<br>(登録) 05/11 17:46 20150511 03 指示 ASPの利用につしての利用につして、20150511 03 指示 ASPの利用につ                                                      | - <mark>20131204_02</mark> _指示_OO××について_添付                                                                                                    |
| (登録) 05/11 17:46 20150511_02_指示_ASPの利用につしいて.xdw (46 KB)<br>(登録) 05/11 17:46 20150511_03_指示_ASPの利用につしいて.xdw (46 KB)                                                                       | - <mark>20131204_02</mark> _指示_OO××について_添付                                                                                                    |
| <ul> <li>(登録) 05/11 17:46</li> <li>20150511_02_指示_ASPの利用につしいて.xdw (46 KB)</li> <li>(登録) 05/11 17:46</li> <li>20150511_03_指示_ASPの利用につしいて.xdw (46 KB)</li> <li>(登録) 05/11 17:46</li> </ul> | - <mark>20131204_02</mark> _指示_OO××について_添付                                                                                                    |
| (登録) 05/11 17:46 20150511_02_指示_ASPの利用につして、xdw (46 KB) (登録) 05/11 17:46 20150511_03_指示_ASPの利用につして、xdw (46 KB) (登録) 05/11 17:46                                                           | - <mark>20131204_02</mark> _指示_OO××について_添付                                                                                                    |

#### <mark>よくあるお問合せ 新規文書作成時に作成した文書を回覧せずに一時保存したい</mark>

作成した文書は、次の決裁者へ回覧せずに一時保存することができます。一時保存をした文書は「下書き 文書」として作成者のフォルダに保存されます。

| 発道種類   | XA (                           | )工事打合せ薄 ○材料確認書 ○確認・立会依頼書 ○段階確認書 ○工事項行報告書<br>〕その他                                                                                         | ることで回覧をせずに保存するこ |
|--------|--------------------------------|----------------------------------------------------------------------------------------------------|-----------------|
| 発讀名    | 6                              | 0131010_01_ASPの利用について(鑑)                                                                                                    | ができます。          |
| 発議年月   | 18                             | 1013/12/02                                                                                                    |                 |
| 工事名    | 5                              | ×河川維持その7工事                                                                                                    |                 |
|        |                                |                                                                                                    |                 |
|        | ₩ <b>£</b> -9                  | 工事打合世簿                                                                                                    |                 |
| ,<br>F | 使式 - 9<br>発展者                  | 工事打合世籍<br>□Rist ■Rist Rest 0 平d:2493(208)<br>□Rist ■Rist Net 1490 ■Rist 0 168                                                            |                 |
|        | 使べ-9<br>発展す<br>発展事項            | 工事打合せ離<br>□和2年 □522 (Mart 1 + 20 + 20 + 20 + 20 + 20 + 20 + 20 +                                                                         |                 |
| [      | 様式 - 9<br>発展者<br>記録事項<br>- マロク | 工事打合世律<br>□Rate ■Rate / Rate / R ■ ## □H+ □MH<br>□Rate ■Rate / Rate / R ■ ## □H+ □MH<br>□R+ □HM ■ ## □H+ □MH<br>□C+0H ( )<br>□C+0H + ( ) |                 |
|        | 使式                             | 工事打合せ律<br>□Rist ●Rist Namena 平世3年初28<br>□RF □SM □AM ●SF □RF □RF □RE<br>□R6 ( )                                                           |                 |

| □ 操作  |   | 状態        | 発議名                                                          |            |
|-------|---|-----------|--------------------------------------------------------------|------------|
|       | ۵ | 通常<br>下書き | 20140806_〇〇の提出について<br>受注者 > 現場代理人 test04                     | 工事打合せ簿(指示) |
| 0 🖸 🗆 | 0 | 通常<br>進行中 | <ul> <li>〇〇についての指示</li> <li>受注者 &gt; 現場代理人 test04</li> </ul> | 工事打合せ簿(指示) |

#### <mark>よくあるお問合せ 下書き文書を削除したい</mark>

「下書き」として保存した文書を削除する場合は、「下書き破棄」より削除をします。

| 宛道植物           | ○工事打合せ簿 ○材料確認書 ○確認・立会依頼書 ○段階確認書 ○工事履行報告書<br>○その他 | 書き破棄」をクリックして削除 |
|----------------|--------------------------------------------------|----------------|
| 咒璜名            | 20131010_01_ASPの利用について(鑑)                        | を行います。         |
| 発議年月日          | 2013/12/02                                       |                |
| 工事名            | ××河川維持その7工事                                      |                |
|                | BBINGAHANNSIG FROM BISKAN P                      |                |
| - 20 A         | S S N O 1 H 4 ► H S Q R Q [S] S H4   7           |                |
| 9 <b>8 8 9</b> | 工事打合せ簿                                           |                |

#### <mark>よくあるお問合せ 回覧中の文書を削除したい</mark>

「進行中」「差し戻し」の状態が表示されている回覧中の文書を削除する場合は、「不要文書」へ移動します。 不要文書へ移動したい文書に図をいれます。図をいれた状態で「不要文書へ」をクリックします。 🚺承認 🕛差戻し 🚣 最終承認 💈 不要文書へ La S → ユーザーフォルダ(5) ↓ 日発注者 (5) 状態/優先度/発議日(既定順) 状態 □ 操作 発議名 通常 20131126 02 ASPの利用について 差し戻し 発注者 > 主任監督員 test01 工事打合せ簿 不要文書処理 確認画面が表示されます。「不要文書と 発議を不要文書として処理します して処理します」をクリックします。 🤶 不要文書として処理します 🔀 キャンセル 不要文書とする発議の一覧 優先度 状態 発議名 発遺種類 派付 発議日 通常 差し戻し 20131126\_02\_ASPの利用について 工事打合せ簿 2 2013/12/03 不要文書へ移動した文書は「共有フォ ◎文書の移動 ■ ユーザーフォルダに戻す ※不要文書の相離 -ザーフォルダ (4) 1-ザーフォルタ (4) → 記述者 (4) - 記述任監督員 test01 (0) - 記載者員 test02 (1) - 記述任新者(書) test03 (3) 発旗曰/発儀名(節 1 ルダ」内の「不要文書」フォルダに格 - BA 充满名 □ → □ 20131126\_02\_ASPの利用について 共有フォルダ > 不要文書 最終承認日: 2015/09/15 受注者(0)
 受注者(0)
 受注者(1)
 受注者(1)
 受注者(1)
 受注者(1)
 受注者(1)
 (1)
 (1)
 (1)
 (1)
 (1)
 (1)
 (1)
 (1)
 (1)
 (1)
 (1)
 (1)
 (1)
 (1)
 (1)
 (1)
 (1)
 (1)
 (1)
 (1)
 (1)
 (1)
 (1)
 (1)
 (1)
 (1)
 (1)
 (1)
 (1)
 (1)
 (1)
 (1)
 (1)
 (1)
 (1)
 (1)
 (1)
 (1)
 (1)
 (1)
 (1)
 (1)
 (1)
 (1)
 (1)
 (1)
 (1)
 (1)
 (1)
 (1)
 (1)
 (1)
 (1)
 (1)
 (1)
 (1)
 (1)
 (1)
 (1)
 (1)
 (1)
 (1)
 (1)
 (1)
 (1)
 (1)
 (1)
 (1)
 (1)
 (1)
 (1)
 (1)
 (1)
 (1)
 (1)
 (1)
 (1)
 (1)
 (1)
 (1)
 (1)
 (1)
 (1)
 (1)
 (1)
 (1)
 (1)
 (1)
 (1)
 (1)
 (1)
 (1)
 (1)
 (1)
 (1)
 (1)
 (1)
 (1)
 (1)
 (1)
 (1)
 (1)
 (1)
 (1)
 (1)
 (1)
 (1)
 (1)
 (1)
 (1)
 (1)
 (1)< 工事打合せ簿 納されます。 料(1000-000-00) (日本要文書(1)) マード(2)

#### 4. 承認済みの文書を閲覧する

「最終承認」の操作で「承認済み文書」に移動した文書は受注者側で「共有フォルダ」内の文書管理フォル ダに整理をします。承認済みの文書を閲覧する場合は、「共有フォルダ」を確認します。

[1] 「共有フォルダ」内の文書管理フォルダから、閲覧したいフォルダを選択します。文書が格納されて いる場合、文書の一覧が表示されます。発議名をクリックすると文書を閲覧できます。

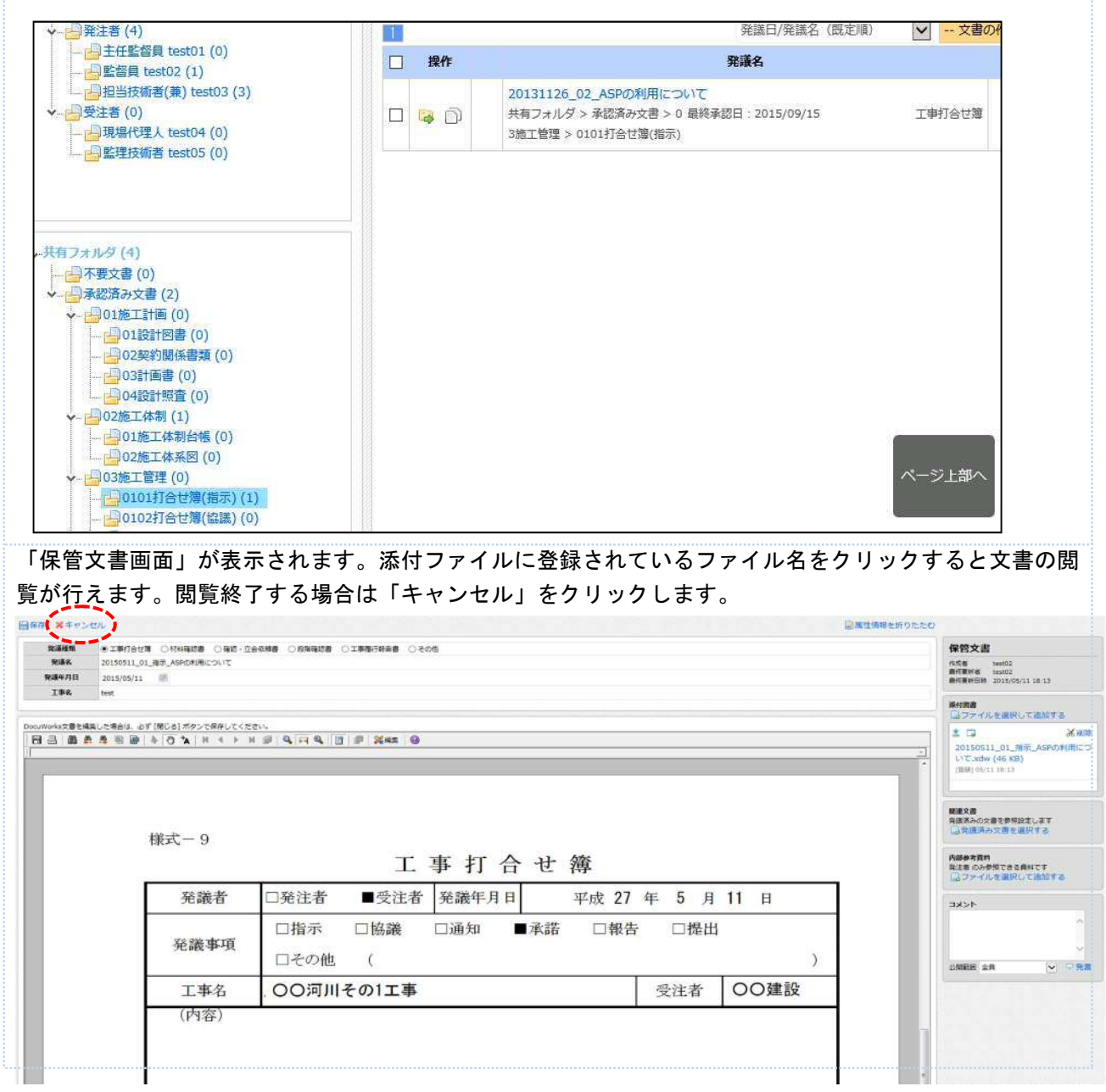

#### 5. その他の受注者向け機能

受注者向けの機能として、「共有フォルダ内の文書管理フォルダ編集機能」「承認済み文書の一括ダウンロー ド機能」がございます。受注者向けの機能であるため、当マニュアルでは説明を割愛いたしますが、詳しく お知りになりたい方はサポートセンターまでお問い合わせください。 6. 操作に困った時は・・・

当システムを円滑にご利用頂けるようサポートセンターをご用意しております。 サポートダイヤルは、ログイン後の発議管理画面の右上の「サポート」から確認できます。

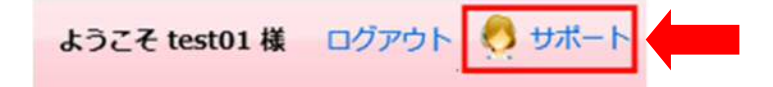

# \お客様の一番の応援団を目指します!/

万全の体制でお客様をサポートします!!

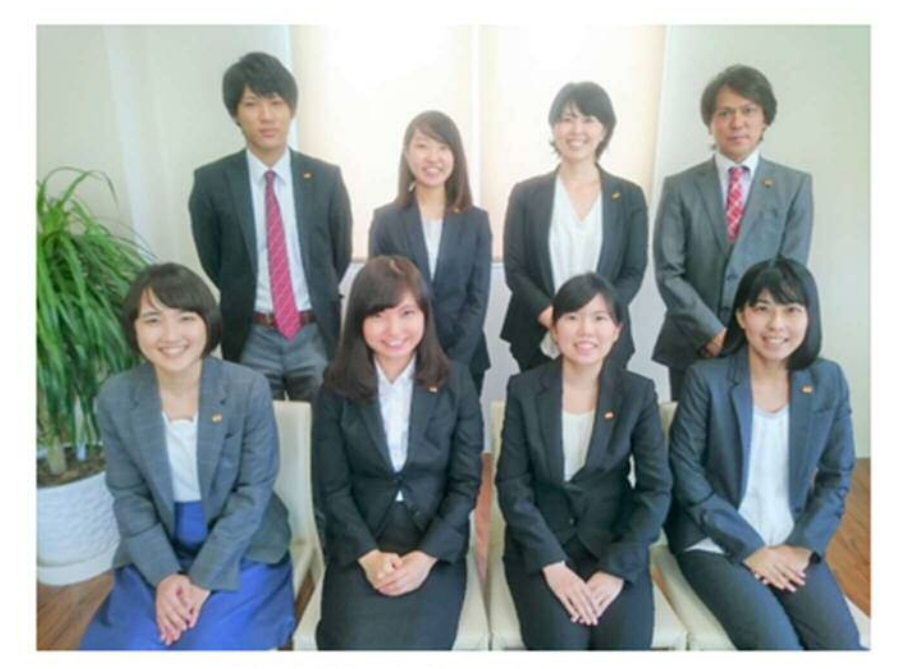

「お客様のお役に立ちたい!」 そんな思いを持ったメンバーがそろっております。 お困りごとがございましたら、お気軽にご連絡下さい。